#### UBND TỈNH THÁI BÌNH SỞ TÀI NGUYÊN VÀ MÔI TRƯỜNG

#### Số: /STNMT-VPĐKĐĐTB

V/v hướng dẫn thực hiện dịch vụ công trực tuyến trên Hệ thống thông tin giải quyết thủ tục hành chính tập trung trên toàn quốc của Bộ Tài nguyên và Môi trường

Kính gửi:

- Công an tỉnh;
- Các sở, ban, ngành thuộc Ủy ban nhân dân tỉnh;
- Báo Thái Bình;
- Đài Phát thanh và Truyền hình Thái Bình;
- Ủy ban nhân dân huyện, thành phố;
- Trung tâm Phục vụ hành chính công tỉnh;
- Hiệp hội Doanh nghiệp tỉnh;
- Bưu điện tỉnh;
- Ủy ban nhân dân xã, phường, thị trấn.

Thực hiện Đề án 06 của Chính phủ, Quyết định số 422/QĐ-TTg ngày 04/4/2022 của Thủ tường Chính phủ, chỉ đạo của Bộ Tài nguyên và Môi trường và của Ủy ban nhân dân tỉnh Thái Bình trong việc kết nối, tích hợp cung cấp dịch vụ công trực tuyến trên Cổng dịch vụ công quốc gia; Sở Tài nguyên và Môi trường hướng dẫn sử dụng các dịch vụ công toàn trình dưới đây trên Hệ thống thông tin giải quyết thủ tục hành chính tập trung trên toàn quốc của Bộ Tài nguyên và Môi trường (tại địa chỉ <u>https://dvcthietyeu.monre.gov.vn/)</u>, như sau:

1. Thủ tục: "Đăng ký biến động về sử dụng đất, tài sản gắn liền với đất do thay đổi thông tin về người được cấp Giấy chứng nhận (đổi tên hoặc giấy tờ pháp nhân, giấy tờ nhân thân, địa chỉ)" (đối với hộ gia đình, cá nhân).

2. Thủ tục: "Đăng ký biến động quyền sử dụng đất, quyền sở hữu tài sản gắn liền với đất trong các trường hợp chuyển nhượng, cho thuê, cho thuê lại, thừa kế, tặng cho, góp vốn bằng quyền sử dụng đất, quyền sở hữu tài sản gắn liền với đất" (đối với hộ gia đình, cá nhân)..

3. Thủ tục: "Đăng ký biến động về sử dụng đất, tài sản gắn liền với đất do thay đổi về nghĩa vụ tài chính" (đối với tổ chức).

Sở Tài nguyên và Môi trường trân trọng thông báo đến các cơ quan để phối hợp tuyên truyền, phổ biến tới cán bộ, công chức, viên chức, người lao động và người dân, doanh nghiệp trên địa bàn tỉnh được biết, thực hiện.

#### CỘNG HOÀ XÃ HỘI CHỦ NGHĨA VIỆT NAM Độc lập - Tự do - Hạnh phúc

Thái Bình, ngày tháng 03 năm 2023

Trân trọng cảm ơn sự phối hợp của Quý cơ quan.

(Hướng dẫn sử dụng các dịch vụ công nêu trên chi tiết tại Phụ lục kèm theo Văn bản này)./.

#### Nơi nhận:

- Như trên;
- UBND tỉnh (để b/c);
- Lãnh đao Sở;
- Cổng TTĐT Sở;
- Lưu: VT, VPĐKĐĐTB.

# KT. GIÁM ĐỐC PHÓ GIÁM ĐỐC

Nguyễn Duy Chinh

#### Phụ lục:

#### HƯỚNG DẪN THỰC HIỆN DỊCH VỤ CÔNG TRỰC TUYẾN TRÊN HỆ THỐNG THÔNG TIN GIẢI QUYẾT THỦ TỤC HÀNH CHÍNH TẬP TRUNG TRÊN TOÀN QUỐC CỦA BỘ TÀI NGUYÊN VÀ MÔI TRƯỜNG

(Ban hành kèm theo Văn bản số /STNMT-VPĐKĐĐTB ngày tháng 3 năm 2023 của Sở Tài nguyên và Môi trường)

#### MUC LUC:

#### I. Đăng ký tài khoản

1. Đăng ký tài khoản công dân

#### II. Đăng nhập nộp hồ sơ

- 1. Đăng nhập từ cổng Dịch vụ công thiết yếu
- 2. Đăng nhập từ cổng Dịch vụ công quốc gia

#### III. Nộp hồ sơ trực tuyến

1. Thủ tục: Đăng ký biến động về sử dụng đất, tài sản gắn liền với đất do thay đổi thông tin về người được cấp Giấy chứng nhận (đổi tên hoặc giấy tờ pháp nhân, giấy tờ nhân thân, địa chỉ);

2. Thủ tục: Đăng ký biến động quyền sử dụng đất, quyền sở hữu tài sản gắn liền với đất trong các trường hợp chuyển nhượng, cho thuê, cho thuê lại, thừa kế, tặng cho, góp vốn bằng quyền sử dụng đất, quyền sở hữu tài sản gắn liền với đất;

3. Thủ tục: Đăng ký biến động về sử dụng đất, tài sản gắn liền với đất do thay đổi về nghĩa vụ tài chính

#### IV. Quản lý thông tin tài khoản

- 1. Cập nhật thông tin tài khoản
- 2. Quản lý hồ sơ dịch vụ công

#### I. Đăng ký tài khoản

#### 1. Đăng ký tài khoản công dân

Người dân, doanh nghiệp truy cập địa chỉ https://dvcthietyeu.monre.gov.vn/

Bước 1: Để thực hiện đăng ký tài khoản, người dùng bấm vào "Đăng nhập" như hình:

| dvcthietye              | .monre.gov.vn/Pages/2020/nav-tthc.aspx                                                                                                    |                          |                                                                                                    | 6 \$      |
|-------------------------|----------------------------------------------------------------------------------------------------|--------------------------|----------------------------------------------------------------------------------------------------|-----------|
| leb <mark>7</mark> Xer  | Phim Hoạt Hin S Bộ Sách Tự luyện th 📀 Mạng văn phòng đi 🧿 Danh mục lịch cơ q 🥥 stru                                                                                                    | nt.binhthuan.go          | M VĚ: PHP - duongng 🔇 T                                                                                             | ải xuống  |
| <ul> <li>Тнύ</li> </ul> | CÔNG DỊCH VỤ CÔNG         Sộ TÀI NGUYÊN VÀ MÔI TRƯỜNG         TỤC HÀNH CHÍNH         THỔNG KÊ • TRA CỨU HỒ SƠ PHẢN ÁNH KIẾN NGHỊ H                                                                                                    | Õ TRỢ                    | Đăng nhập                                                                                                    | Đăng ký   |
| Nhập từ ki              | oá tìm kiểm                                                                                                    |                          | c                                                                                                    | NTìm kiếm |
| Mã số                   | Tên thủ tục                                                                                                    | Lĩnh vực                 | Đơn vị thực hiện                                                                                                    | Mức độ    |
| 2.000410                | Đăng ký biến động quyền sử dụng đất, quyền sở hữu tài sản gắn liền với đất tron<br>các trường hợp chuyễn nhượng, cho thuê, cho thuê lại, thừa kế, tặng cho, góp vố<br>bằng quyền sử dụng đất, quyền sở hữu tài sản gắn liền với đất; chuyển quyền s<br>dụng đất, quyền sở hữu tài sản gắn liền với đất của vợ hoặc chồng thành của chun<br>vợ và chồng | g Đất đai<br>n<br>ử<br>g | Văn phòng đăng ký<br>đất đai tỉnh/ thành<br>phố trực thuộc<br>Trung ương; Chi<br>nhánh Văn phòng<br>đặng ký đất đại | Mức độ 3  |

Tại giao diện Đăng nhập, người dùng bấm "Đăng nhập qua Cổng DVC Quốc gia", tiếp tục chọn "Tài khoản cấp bởi Cổng dịch vụ công quốc gia", như hình dưới:

|                         | ĐĂNG NHẬP                         |                                                 | CÔNG QUỐC GIA                          |
|-------------------------|-----------------------------------|-------------------------------------------------|----------------------------------------|
|                         | 🛔 Tài khoản                       | Kết nối, cung cấp thông tin và                  | dịch vụ công mọi lúc, mọi nơi          |
|                         | ■ Mật khẩu                        |                                                 |                                        |
| DICH VU CÔNG TRƯC TUYẾN | 🗌 Ghi nhở đăng nhập lần sau       | Đăng                                            | nhập                                   |
|                         | Đăng nhập                         | Chọn loại tài khoản bạn n<br>Cổng dịch vụ c     | nuốn sử dụng đăng nhập<br>ông Quốc Gia |
|                         | Đăng ký tài khoản Quên mật khẩu   |                                                 |                                        |
|                         | ĐĂNG NHẬP BÀNG TÀI KHOÁN CÓNG DVC |                                                 | VIETNAM POST                           |
|                         | QUÓC GIA:                         | Tài khoản cấp bởi<br>Cổng dịch vụ công quốc gia | Tài khoản cấp bởi<br>Bưu điện Việt Nam |
|                         | Q                                 |                                                 | *Không dành cho CBCCVC cơ quan         |

Bước 2: Chọn phương thức đăng ký là Công dân

- Chọn loại hình là Thuê bao di động

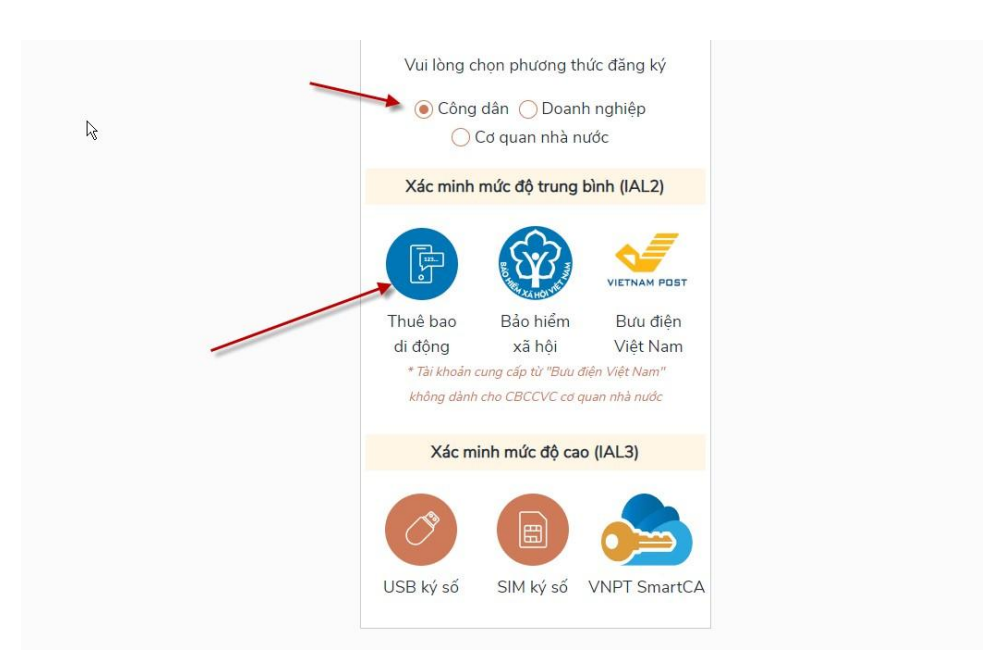

Bước 3: Nhập các thông tin đủ và đúng theo giao diện có sẵn:

| Nhập số CMT/CCCD                                                                                                    | ×         |
|----------------------------------------------------------------------------------------------------|-----------|
| Bạn phải nhập cmt/cccd.                                                                                             |           |
| Họ tên *                                                                                                    |           |
| Nguyễn Văn Phan                                                                                                    |           |
| Ngày sinh *                                                                                                    |           |
| 22/08/1985                                                                                                    |           |
| Số điện thoại 🕅                                                                                                    |           |
| 0908233568                                                                                                    |           |
| Email                                                                                                    |           |
| phannv85@gmail.com                                                                                                  |           |
| Nhập mã xác thực *                                                                                                  |           |
| Nhập mã xác t 🗙 15r 2 mà                                                                                            | C         |
| Nhập mã xác thực                                                                                                    |           |
| Bằng cách nhấp vào Đăng ký, bạn đồng<br>với <b>Điều khoản, Chính sách chia sẻ thôr</b><br><b>tin</b> của chúng tồi. | g ý<br>ng |

- Những thông tin có dấu \* là bắt buộc phải nhập
- Hoàn thành các thông tin liên quan người dùng, sau đó chọn nút "Đăng ký" ở phía dưới giao diện

**Bước 3:** Hệ thống gửi mã OTP về số điện thoại đã đăng ký, người dùng nhập mã OTP vào để xác nhận hoàn thành đăng ký tài khoản

| Xác thực mã OTP<br>Mã xác thực đã được gửi qua SĐT:<br>090****568 |
|-------------------------------------------------------------------|
| Nhập mã OTP                                                       |
| Ban chưa nhận được mã? Gử lại OTP                                 |
| Xác nhận                                                          |

## II. Đăng nhập nộp hồ sơ

Công dân, doanh nghiệp có thể chọn một trong hai cách đăng nhập:

- 1. Đăng nhập trực tiếp từ Cổng Dịch vụ thiết yếu
- 2. Đăng nhập thông qua Cổng Dịch vụ Công quốc gia

# 1. Đăng nhập từ cổng Dịch vụ công thiết yếu

- 1.1. Yêu cầu
  - Người dùng đã đăng ký tài khoản thành công
  - Sim chính chủ để nhập mã OTP

## 1.2. Cách thực hiện

Bước 1: Người dùng truy cập website: <u>http://dvcthietyeu.monre.gov.vn/</u>

Bước 2: Chọn "Đăng nhập " như hình mô tả

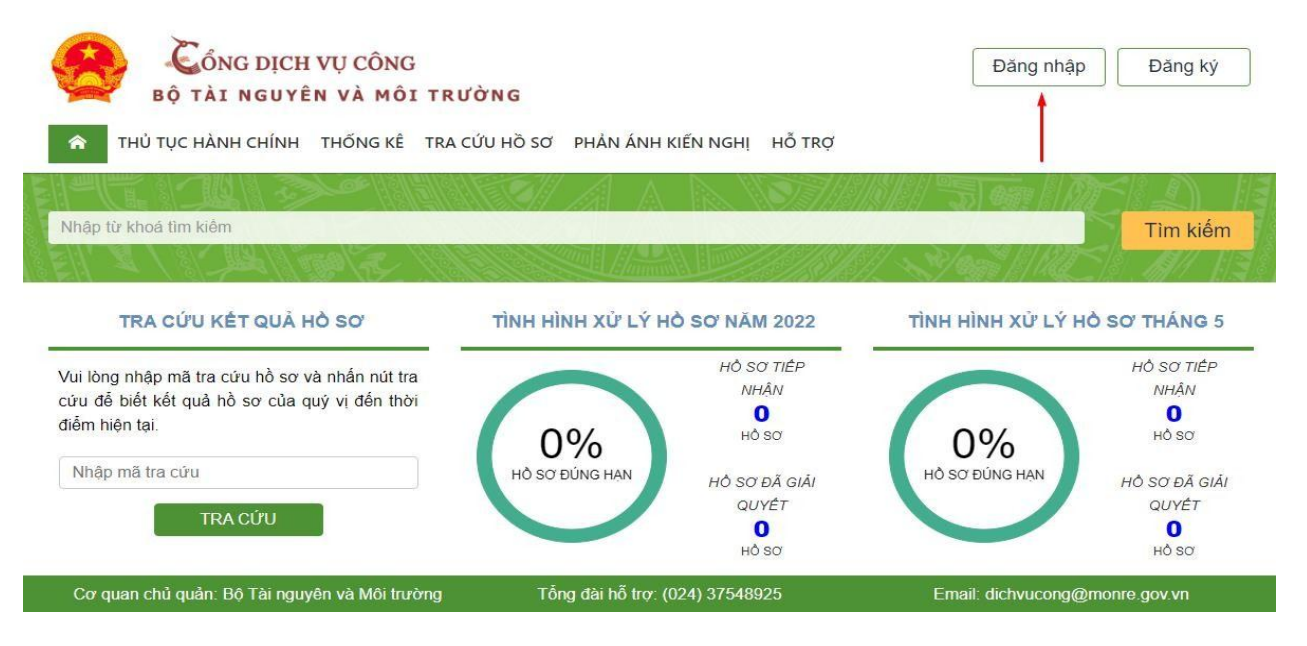

**Bước 3**: Xuất hiện màn hình đăng nhập, chọn đăng nhập qua cổng DVC quốc gia như hình dưới:

|                        | ĐĂNG NHẬP                                      |
|------------------------|------------------------------------------------|
|                        | 🛓 Tài khoản                                    |
|                        | ■ Mật khẩu                                     |
| ICH VỤ CÔNG TRỰC TUYÊN | 🗌 Ghi nhớ đăng nhập lần sau                    |
|                        | Đăng nhập                                      |
|                        | Đăng ký tài khoản Quên mật khấu                |
|                        | ĐĂNG NHẬP BẢNG TÀI KHOẢN CÓNG DVC<br>QUÓC GIA: |
|                        | Dăng nhập qua Cổng DVC Quốc gia                |

**Bước 4**: Xuất hiện màn hình đăng nhập qua cổng DVC Quốc gia, chọn "Tài khoản cấp bởi cổng DVC quốc gia như hình dưới:

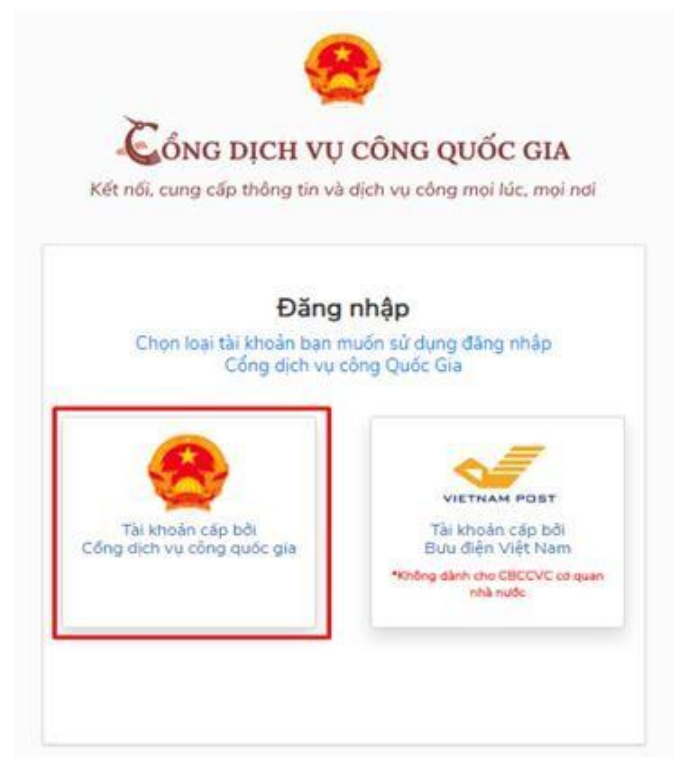

Bước 5: Điền thông tin đăng nhập

|                  | Đăng nhập                 |           |   |
|------------------|---------------------------|-----------|---|
| CMT/CCCD         | Usb ký số                 | Sim ký số |   |
| Tên đăng nhập    |                           |           |   |
| Nhập CMT/CCCD    |                           |           |   |
| Mật khẩu         |                           |           |   |
| Nhập mật khẩu    |                           |           |   |
| Nhập mã xác thực |                           |           |   |
| Mã xác thực      | 1 a g                     | mg u 🏹 🎜  |   |
|                  | Quên mật khẩu?            |           |   |
|                  | Đăng nhập                 | 1         |   |
|                  | — Hoặc đăng nhập bằng —   | 2         | 2 |
|                  | VNPT SmartCA OR code      |           |   |
|                  | Chưa có tài khoản? Đăng k | ý         |   |

Sau khi nhấn đăng nhập sẽ có mã OTP gửi về điện thoại theo số điện thoại đăng ký tài khoản.

| ongDVCQG Xóa                                                                                             |
|----------------------------------------------------------------------------------------------------|
| Thứ ba, 31 tháng 5, 2022                                                                                 |
| 799395 la ma xac thuc dang nhap<br>tren cong dich vu cong quoc gia.<br>Ma co hieu luc trong vong 2 phut. |
| nấn Xác Nhận để vào hệ thống:                                                                            |
| PICH VŲ CÔNG QUỐC GIA<br>thông tin và địch vụ công mọi lúc, mọi nơi                                      |
| Xác thực mã OTP<br>ợc gửi qua số điện thoại: 0986xxx880<br>Nhập mã OTP:                                  |
| nhận được mã? Gửi lại OTP                                                                                |
| XAC NHAN<br>hương thức xác thực khác<br>số điện thoại nhận OTP.<br>a có tài khoản? Đăng ký               |
|                                                                                                    |

# Giao diện sau khi hoàn tất quá trình đăng nhập

| bộ tài nguyên và môi tru                                       | ſġng                                                   | Phạm Van Hiệu 👻                                        |
|----------------------------------------------------------------|--------------------------------------------------------|--------------------------------------------------------|
| ΤΗỦ TỤC HÀNH CHÍNH THỐNG KÊ TRA O                              | CỨU HỒ SƠ PHẢN ÁNH KIẾN NGHỊ HỖ TRỢ                    |                                                        |
|                                                                |                                                        |                                                        |
| Nhập từ khoá tìm kiểm                                          |                                                        | Tìm kiếm                                               |
| (1) - 1 81-Served [1] 6384 / 12× 7/13                          |                                                        | 11. ×1. 460 [8] [44                                    |
| TRA CỨU KẾT QUẢ HỎ SƠ                                          | TÌNH HÌNH XỬ LÝ HỒ SƠ NĂM 2022                         | TÌNH HÌNH XỬ LÝ HỎ SƠ THÁNG 5                          |
| /ui lòng nhập mã tra cứu hồ sơ và nhấn nút tra                 | HÔ SƠ TIẾP                                             | HÔ SƠ TIẾP                                             |
| cứu để biết kết quả hồ sơ của quý vị đến thời<br>tiếm hiện tại | 0                                                      | 0                                                      |
|                                                                |                                                        | <b>О%</b> но ва                                        |
|                                                                | 070                                                    | 070                                                    |
| Nhập mã tra cứu                                                | HÔ SƠ ĐỨNG HẠN HÔ SƠ ĐÃ GIÃI                           | HỒ SƠ ĐỨNG HẠN HỎ SƠ ĐÃ GIẢI                           |
| Nhập mã tra cứu<br>TRA CỨU                                     | HÔ SƠ ĐÚNG HẠN HÔ SƠ ĐÃ GIẢI<br>QUYẾT                  | HỒ SƠ ĐÚNG HẠN<br>HÔ SƠ ĐÃ GIẢI<br>QUYỆT               |
| Nhập mã tra cứu<br>TRA CỨU                                     | Hồ Sơ ĐÚNG HẠN<br>Hồ Sơ ĐĂ GIẢI<br>QUYỆT<br>Ô<br>Hồ Sơ | Hồ Sơ ĐÚNG HẠN<br>Hồ Sơ ĐÃ GIẢI<br>QUYỆT<br>Ô<br>Hồ Sơ |

## 2. Đăng nhập từ cổng Dịch vụ công quốc gia

- 1.3. Yêu cầu
  - Công dân đã có tài khoản ở cổng dịch vụ công Quốc gia

#### 1.4. Cách thực hiện

Bước 1: Người dùng truy cập website: https://dichvucong.gov.vn/p/home/dvc-

#### trang-chu.html

Bước 2: Chọn "Đăng nhập " vào trang Dịch vụ công Quốc gia như bình thường

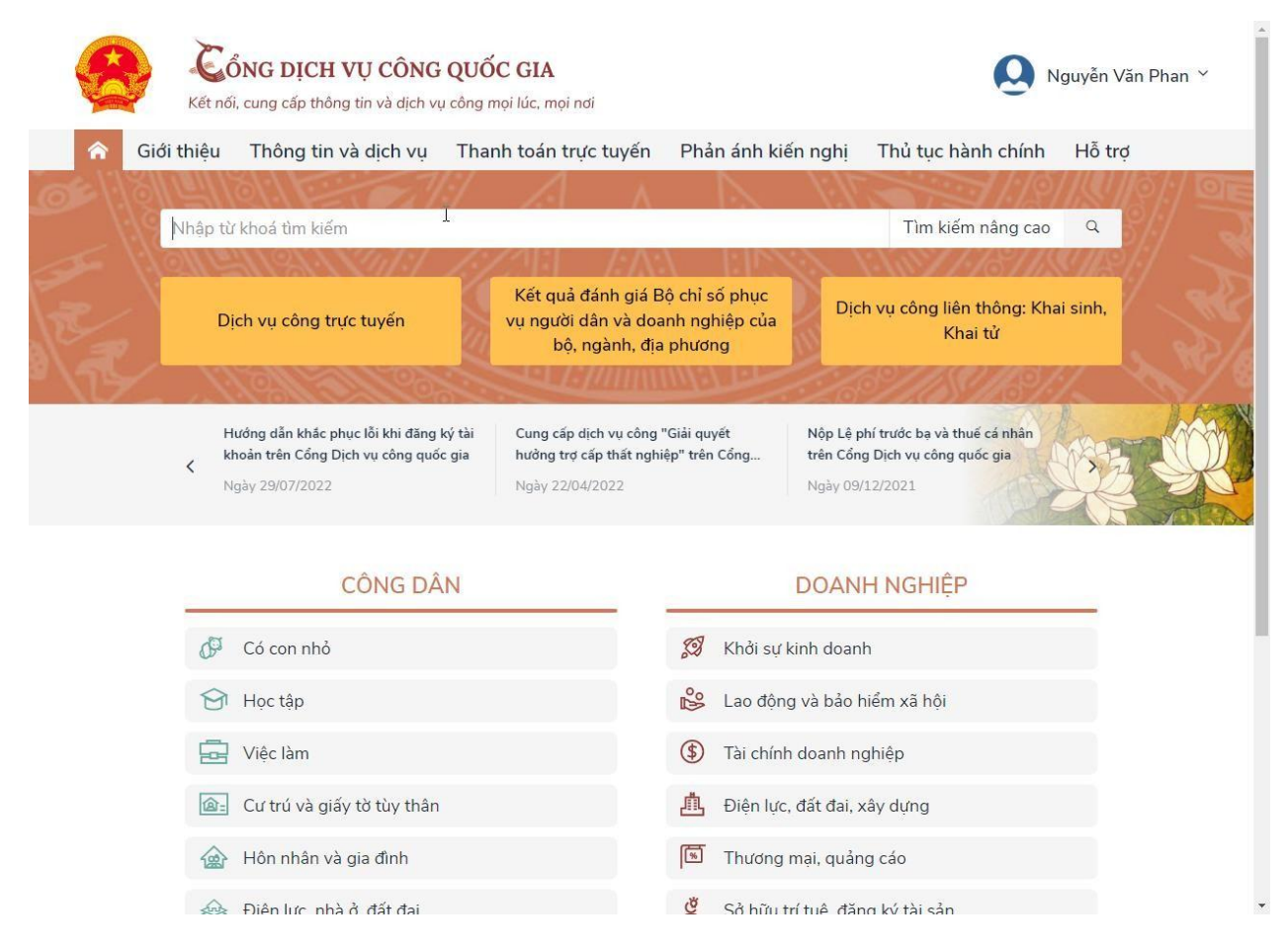

## Bước 3: Gõ từ khóa thủ tục cần tìm vào thanh công cụ tìm kiếm

Ví dụ : Thủ tục đăng ký biến động về sử dụng đất, tài sản gắn liền với đất do thay đổi thông tin về người được cấp Giấy chứng nhận (đổi tên hoặc giấy tờ pháp nhân, giấy tờ nhân thân, địa chỉ); giảm diện tích thửa đất do sạt lở tự nhiên; thay đổi về hạn chế quyền sử dụng đất; thay đổi về nghĩa vụ tài chính; thay đổi về tài sản gắn liền với đất so với nội dung đã đăng ký, cấp Giấy chứng nhận

#### Chọn tìm kiếm nâng cao ỔNG DICH VU CÔNG QUỐC GIA Nguyễn Văn Phan 🗡 Kết nối, cung cấp thông tin và dịch vụ công mọi lúc, mọi nơi Thông tin và dich vu Thanh toán trực tuyến Phản ánh kiến nghi Giới thiêu Thủ tục hành chính Hỗ trơ Thủ tục đăng ký biến động về sử dụng đất, tài sản gắn liền với đất do thay đổi thông tin về Tìm kiếm nâng cao Q Thủ tục đăng ký biến động về sử dụng đất, tài sản gắn liền với đất do thay đổi thông tin về người được cấp Giấy chứng nhận (đổi tên hoặc giấy tờ pháp nhân, giấy tờ nhân thân, địa chỉ); giảm diện tích thửa đất do sạt lở tự nhiên; thay đổi về hạn chế quyền sử dụng đất; thay đổi về nghĩa vụ tài chính; thay đổi về tài sản gắn liền với đất so với nội dung đã đăng ký, cấp Giấy chứng nhận Thủ tục đăng ký biến động về sử dụng đất, tài sản gắn liền với đất do thay đổi thông tin về người được cấp Giấy chứng nhận (đổi tên hoặc giấy tờ pháp nhân, giấy tờ nhân thân, địa chỉ); giảm diện tích thửa đất do sạt lở tự nhiên; thay đổi về hạn chế quyền sử dụng đất; thay đổi về nghĩa vụ tài chính; thay đổi về tài sản gắn liền với đất so với nội dung đã đăng ký, cấp Giấy chứng nhận (Chi nhánh)

Bước 4: Khi có giao diện Chi tiết thủ tục hành chính, chọn Danh sách dịch vụ công

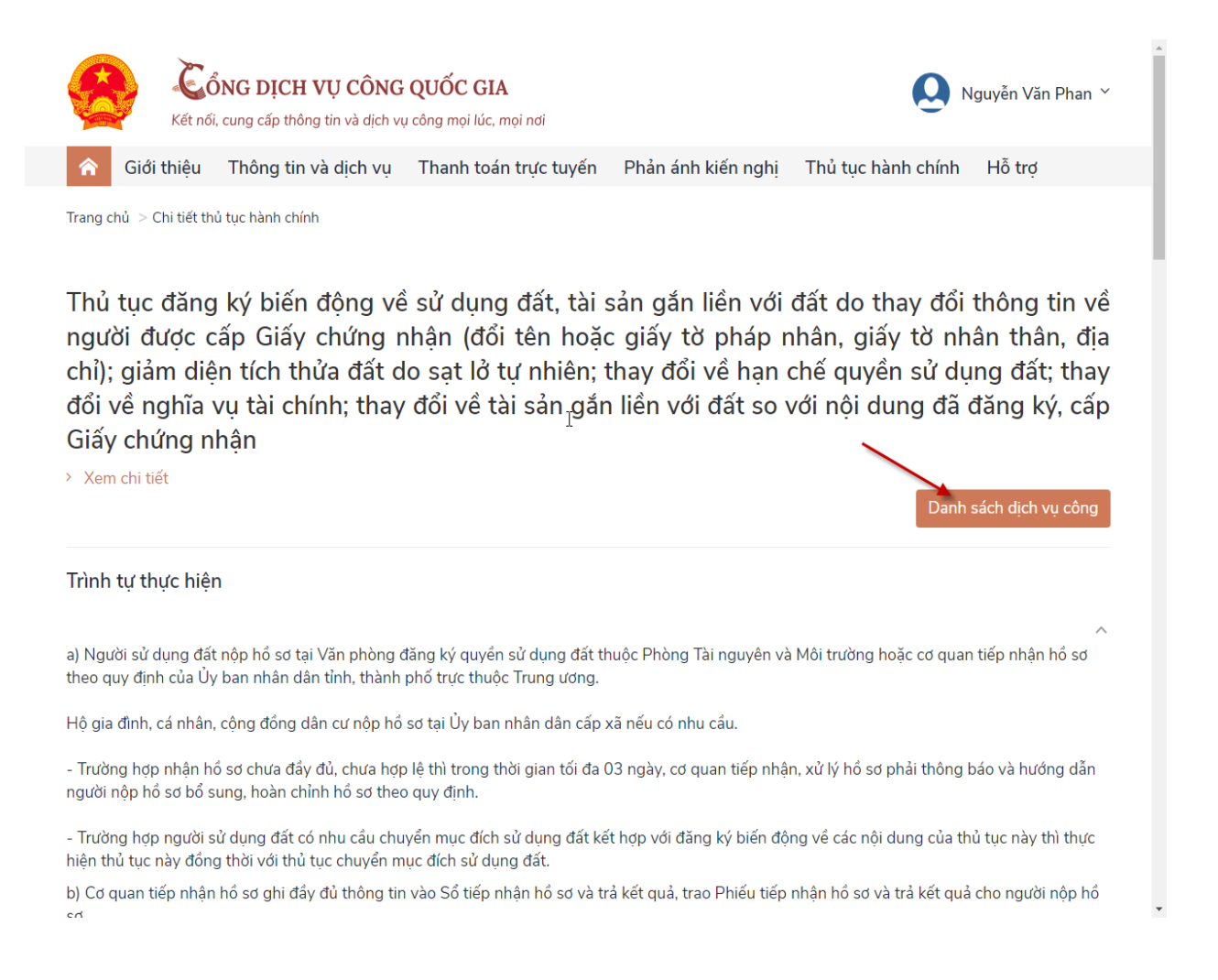

11

| 1.4 1.1 1.1                                                       | chứng nhận                                                                                     |                                                                                                    |                                     |
|-------------------------------------------------------------------|------------------------------------------------------------------------------------------------|----------------------------------------------------------------------------------------------------|-------------------------------------|
| n sao giấy<br>chứng m<br>ời có tên tr                             | Mức độ: 4<br>Xem Phí/ Lệ phí                                                                   | Cơ quan thực hiện: UBND thị xã Hương Thủy - tỉnh<br>Thừa Thiên Huế<br>Đối tượng thực hiện: Công dân Việt Nam; Người Việt<br>Nam định cư ở nước ngoài; Cán bộ, công chức, viên<br>chức                                                                                                    | ıh: 0 - Bản sao:                    |
| ử dụng dữ<br>bản sao G<br>hoặc sổ hệ<br>n bản thỏ                 | Đăng ký biến độr<br>được cấp Giấy ch<br>diện tích thửa đất<br>nghĩa vụ tài chính<br>chứng nhận | g về sử dụng đất, tài sản gắn liền với đất do thay đổi thông tin về ngườ<br>ứng nhận (đổi tên hoặc giấy tờ pháp nhân, giấy tờ nhân thân, địa chỉ);<br>: do sạt lờ tự nhiên; thay đổi về hạn chế quyền sử dụng đất; thay đổi về<br>n; thay đổi về tài sản gắn liền với đất so với nội dung đã đăng ký, cấp Gi | ti<br>giảm<br>ấy<br>h: 1 - Bản sao: |
| ng hợp cộr<br>n bản xác<br>n diện tích                            | Mức độ: 4<br>Xem Phí/ Lệ phí                                                                   | Cơ quan thực hiện: UBND thị xã Hương Trà - tỉnh<br>Thừa Thiên Huế<br>Đối tượng thực hiện: Công dân Việt Nam; Người Việt<br>Nam định cư ở nước ngoài; Cán bộ, công chức, viên<br>chức                                                                                                    | ıh: 1 - Bản sao:                    |
| ứng từ về<br>c chậm nộp<br>nộp do th                              | Đăng ký biến độr<br>thông tin về ngườ<br>thân, địa chỉ)                                        | ng về quyền sử dụng đất, quyền sở hữu tại sản gắn liền với đất do thay<br>Vi được cấp Giấy chứng nhận (đổi tên hoặc giấy tờ pháp nhân, giấy tờ n                                                                                                    | nh: 1 - Bản sao:<br>đổi<br>hân      |
| iyết định c<br>lquyền sở<br>theo quyế<br>lạn chế the<br>của pqười | Mức độ: 4<br>Xem Phí/ Lệ phí                                                                   | Cơ quan thực hiện: Văn phòng đăng ký quyển sử<br>dụng đất cấp huyện<br>Đối tượng thực hiện: Công dân Việt Nam; Người Việt<br>Nam định cư ở nước ngoài; Cán bỏ, công chức, viên<br>chức                                                                                                    | íh: 1 - Bán sao:                    |

# Bước 5: Chọn thủ tục cần nộp trực tuyến

- Click "Nộp trực tuyến"

Khi đó công dân đã chuyển sang được trang Dịch vụ công thiết yếu để bắt đầu quá trình nộp trực tuyến

| В Ö Т<br>тнú тụс н             | <mark>ẢI NGUYÊN VÀ MÔI TRƯỜNG</mark><br>IẢNH CHÍNH THỐNG KẾ TRA CỨU HỎ SƠ PHẢN ÁNH KIẾN NGHỊ HỎ TRỢ |                                |
|--------------------------------|----------------------------------------------------------------------------------------------------|--------------------------------|
| Đăng ký biến                   | động về sử dụng đất, tài sản gắn liền với đất do thay đổi                                           | Chọn đơn vị thực hiện          |
| thông tin về r                 | người được cấp Giấy chứng nhận (đổi tên hoặc giấy tờ                                                | Tinh/Thành nhố                 |
| pháp nhân, gi                  | ấy tờ nhân thân, địa chỉ)                                                                           | - Chọn Tinh/Thành phố - •      |
| Thông tin chi ti               | ết Trinh tự thực hiện Thành phần hỏ sơ Biểu mẫu đính kém                                            | Đồng ý                         |
| Lĩnh vực                       | Đắt đai                                                                                             | Địa phương đã kết nối hệ thống |
| Cách thực hiện                 | Trực tiếp, qua đường bưu điện hoặc trực tuyển.                                                      | 1 UBND Thánh nhỏ Hà Nội        |
| Thời hạn kiểm<br>tra bổ cơ     | 3                                                                                                   | 2. UBND Tinh Hà Giang          |
| Thời hạn giải                  | 10                                                                                                  | 3. UBND Tinh Bắc Kan           |
| quyết                          |                                                                                                    | 4. UBND Tinh Tuyèn Quang       |
| Ghi chủ thời hạn<br>giải quyết |                                                                                                    | 5. UBND Tình Điện Biên         |
| Lé phi                         |                                                                                                    | 6, UBND Tinh Son La            |
| Tên mẫu tờ khai                | Đơn đàng ký biển động để đại, tài sản gắn liền với đất theo Mẫu số 09/ĐK                            | 7. UBND Tinh Yên Bải           |
| Yêu cầu điều                   |                                                                                                    | 8. UBND Tinh Hoà Binh          |
| kiện thực hiện                 |                                                                                                    | 9. UBND Tỉnh Thái Nguyễn       |
| Căn cử pháp lý                 | - Nghị định 01/2017/NĐ-CP ngày 06-01-2017 của Chính phủ;                                            | 10. UBND Tinh Lang Son         |
|                                | - Luật 45/2013/QH13 ngày 02-01-2014 của Quốc Hồi;                                                   | 11. UBND Tinh Phú Thọ          |
|                                | - Thông tư 02/2014/TT-BTC ngày 02-01-2014 của Bộ Tải chính;                                         | 12. UBND Tinh Vinh Phúc        |
|                                | - Nghi định 43/2014/NB-CP ngày 15-05-2014 của Chính phủ Thông tự                                    | 13. UBND Tinh Bắc Ninh         |
|                                | Z3/2014/11-01/WH ngay 19-05-2014 cua Bo Tai nguyen va Moi trizông.                                  | 14. UBND Tinh Hải Dương        |
|                                | <ul> <li>mong to 23/20 rent reprintinger 19-05-2014 Coa Bo Tai nguyen va Mol<br/>truông;</li> </ul> | 15. UBND Thành phố Hải Phòng   |
|                                | - Thông tư 24/2014/TT-BTNMT ngày 19-05-2014 của Bộ Tài nguyên và Mội                                | 16. UBND Tinh Hưng Yên         |
|                                | truông;                                                                                             | 17. UBND Tinh Thừa Thiên Huế   |

III. Nộp hồ sơ trực tuyến

1. Thủ tục: Đăng ký biến động về sử dụng đất, tài sản gắn liền với đất do thay đổi thông tin về người được cấp Giấy chứng nhận (đổi tên hoặc giấy tờ pháp nhân, giấy tờ nhân thân, địa chỉ)

1.1. Yêu cầu

Đối tượng là Công dân có nhu cầu thay đổi thay đổi thông tin về người được cấp
 Giấy chứng nhận như đổi tên, địa chỉ, căn cước công dân ...

1.2. Các bước thực hiện

Bước 1: Công dân đăng nhập hệ thống

Bước 2: Chọn thủ tục hành chính

Bước 3: Chọn loại thủ tục

| Nhập từ k | p từ khoá tìm kiểm                                                                                                    |          | ۹ Tìm kiếm                                                                                     |          |  |
|-----------|----------------------------------------------------------------------------------------------------|----------|------------------------------------------------------------------------------------------------|----------|--|
| Mă số     | Tên thủ tục                                                                                                    | Lĩnh vực | Đơn vị thực hiện                                                                               | Mức độ   |  |
| 2.000410  | Đảng kỳ biển động quyển sử dụng đất, quyển sở hữu tài sản gắn liền với đất trong<br>các trường hợp chuyển nhượng, cho thuệ, cho thuệ lại, thừa kế, tăng cho, góp vốn<br>bằng quyển sử dụng đất, quyền sở hữu tài sản gắn liễn với đất, chuyển quyển sử<br>dụng đất, quyền chữu tài sản gắn liền với đất của vợ hoặc chồng thành của chung<br>vợ và chồng                                             | Đất đai  | Văn phòng đăng ký<br>quyển sử dụng đất<br>cấp huyện; Chi<br>nhánh Văn phòng<br>đăng ký đất đai | Mức độ 3 |  |
| 1.003877  | Đảng kỳ biến động về sử dụng đất, tài săn gắn liền với đất do thay đối thông tin về<br>người được cầp Giấy chứng nhận (đối tên hoặc giấy tờ pháp nhân, giấy tờ nhân thân,<br>địa chỉ), giảm điện lích thừa đất do sat lớ, tự nhiên; thay đối về hạn chế quyền sử<br>dụng đất; thay đối về nghĩa vu tài chính; thấ đđủ về tài săn gắn liền với đất so với nôi<br>dụng đã đang kỳ, cấp Giấy chứng nhân | Đất đại  | Văn phòng đăng ký<br>quyền sử dụng đất<br>cấp huyện; Chỉ<br>nhánh Văn phòng<br>đăng ký đất đại | Mức độ 4 |  |
| 1.004227  | Đăng ký biến động về sử dụng đất, tài sản gắn liền với đất do thay đổi về nghĩa vụ tài<br>chính (Cấn tỉnh)                                                                                                    | Đất đại  | Văn phòng đăng ký<br>đất đại                                                                   | Mức độ 3 |  |

**Bước 4**: Chọn "Đơn vị thực hiện", cụ thể ở đây là Chọn tỉnh thành phố như hình mô tả. Sau đó click Đồng ý

| Thủ tục dang<br>thay đổi thôn<br>giấy tờ pháp<br>do sạt lở tự n<br>nghĩa vụ tài c<br>đã đăng ký,<br>trường hợp d<br>(đổi tên hoặc | ký biến động về sử dụng đất, tài sản gắn liền với đất do<br>g tin về người được cấp Giấy chứng nhận (đổi tên hoặc<br>nhân, giấy tờ nhân thân, địa chỉ); giảm diện tích thừa đất<br>hiên; thay đổi về hạn chế quyền sử dụng đất; thay đổi về<br>chính; thay đổi về tài sản gắn liền với đất so với nội dung<br>cấp Giấy chứng nhận - Cá nhân, hộ gia đình: Trong<br>lo thay đổi thông tin về người được cấp Giấy chứng nhận<br>giấy tờ pháp nhân, giấy tờ nhân thân, địa chỉ) | Chọn đơn vị thực hiện         Tiny/Thành phố         Tỉnh Hà Giang       * ~         Quận/Huyện         Thành phố Hà Giang       * ~ |
|----------------------------------------------------------------------------------------------------|----------------------------------------------------------------------------------------------------|----------------------------------------------------------------------------------------------------|
|                                                                                                    |                                                                                                    | Địa phương đã kết nối hệ thống                                                                                                    |
| Thông tin chi t                                                                                                    | iết Trình tự thực hiện Thành phần hồ sơ Biểu mẫu đính kèm                                                                                                    | 1 UBND Tỉnh Hà Giang                                                                                                    |
| Thông tin chi t<br>Lĩnh vực                                                                                                    | iết Trình tự thực hiện Thành phần hồ sơ Biểu mẫu đính kèm<br>Đất đai                                                                                                    | 1. UBND Tỉnh Hà Giang<br>2. UBND Tỉnh Thái Nguyên                                                                                    |
| Thông tin chi t<br>Lĩnh vực<br>Cách thực hiện                                                                                     | iết Trình tự thực hiện Thành phần hồ sơ Biểu mẫu đính kèm<br>Đất đai<br>Trực tiếp, qua đường bưu điện hoặc trực tuyển.                                                                                                    | 1. UBND Tỉnh Hà Giang<br>2. UBND Tỉnh Thái Nguyên<br>3. UBND Thành phố Cần Thơ                                                       |
| Thông tin chi t<br>Lĩnh vực<br>Cách thực hiện<br>Thời hạn kiếm<br>tra hỏ sơ                                                       | iết Trình tự thực hiện Thành phần hồ sơ Biểu mẫu đính kèm<br>Đất đai<br>Trực tiếp, qua đường bưu điện hoặc trực tuyển.<br>3                                                                                                    | 1. UBND Tỉnh Hà Giang<br>2. UBND Tỉnh Thái Nguyên<br>3. UBND Thành phố Cần Thơ                                                       |
| Thông tin chi t<br>Lĩnh vực<br>Cách thực hiện<br>Thời hạn kiếm<br>tra hỏ sơ<br>Thời hạn giải<br>quyết                             | iết     Trình tự thực hiện     Thành phần hồ sơ     Biểu mẫu đính kèm       Đất đai     Trực tiếp, qua đường bưu điện hoặc trực tuyển.       3     10                                                                                                    | 1. UBND Tỉnh Hà Giang<br>2. UBND Tỉnh Thái Nguyên<br>3. UBND Thành phố Cần Thơ                                                       |

# Bước 5: Click Nộp trực tuyến để bắt đầu quá trình nộp hồ sơ trực tuyến

| Thủ tục ở                   | đăng ký biến động về sử dụn                                                                                 | ng đất, tài sản gắn liền với đất do                             | Chọn đơn vị thực hiện          |   |
|-----------------------------|----------------------------------------------------------------------------------------------------|-----------------------------------------------------------------|--------------------------------|---|
| thay doi<br>niấy tờ n       | tnong tin về người dược ca<br>hán nhân, giấy tờ nhân thân                                                   | dia chỉ): giảm diện tích thừa đất                               | Tỉnh/Thành phố                 |   |
| do sạt lở                   | tự nhiên; thay đổi về hạn ch                                                                                | iế quyền sử dụng đất; thay đổi về                               | Tỉnh Hà Giang                  | * |
| nghĩa vụ                    | tài chính; thay đổi về tài sảr                                                                              | ı gắn liền với đất so với nội dung                              | Quận/Huyện                     |   |
| đã đăng l                   | ký, cấp Giấy chứng nhận                                                                                     |                                                                 | Chọn Quận/Huyện                | - |
| Cơ quan tiế                 | p <i>nhận</i> : Bộ phận tiếp nhận hồ sơ lĩnh v                                                              | vực Đất đai                                                     | Đồng ý                         |   |
| Địa chỉ:                    |                                                                                                    |                                                                 |                                |   |
| Cá nhân, hộ<br>nhận (đối tê | ) gia đình: Trong trường hợp do thay c<br>n hoặc giấy tờ pháp nhân, giấy tờ nhâ                             | đổi thông tin về người được cấp Giấy chứng<br>in thân, địa chỉ) |                                |   |
| Mức độ: 4                   | <i>Cơ quan thực hiện</i> : Văn phòng đăng ký<br>phòng đăng ký đất đai<br><i>Đối tượng:</i> Tổ chức, cá nhân | đất đai; Chi nhánh Văn Nộp trực tuyc.                           | 4                              |   |
|                             |                                                                                                    |                                                                 |                                |   |
|                             |                                                                                                    |                                                                 |                                |   |
|                             |                                                                                                    |                                                                 |                                |   |
|                             |                                                                                                    |                                                                 |                                |   |
| Cơ quan ch                  | hủ quản: Bộ Tài nguyên và Môi trường                                                                        | Tống đài hỗ trợ: (024) 37548925                                 | Email: dichvucong@monre.gov.vn |   |

Bước 6: Tại giao diện Thông tin hồ sơ

- Công dân nhập đủ các thông tin về người nộp hồ sơ
- Chủ sở hữu hồ sơ: Công dân chủ sở hữu chính hồ sơ đi nộp thì tích chọn vào Là Chủ sở hữu hồ sơ
- Nếu nộp thay, nộp hộ : Thì không cần tích vào mục đó

| THÔNG TIN CHỦ HỎ SƠ           |                                             |                            |          |
|-------------------------------|---------------------------------------------|----------------------------|----------|
|                               |                                             | Đối tượng                  |          |
| Là chủ sở hữu hô sơ           |                                             | Công dân Việt Nam          | х -      |
| Chủ hồ sơ *                   |                                             | Số điện thoại *            |          |
| Nhập họ và tên                |                                             | Nhập số điện thoại di động |          |
| Số CMND/CCCD *                | N                                           | Email *                    |          |
| Nhập số CMND/CCCD             | k                                           | Nhập địa chỉ email         |          |
| Địa chỉ thường trú *          |                                             |                            |          |
| Nhập địa chỉ thường trú       |                                             |                            |          |
| Ghi chú giải quyết            |                                             |                            |          |
| Nhập ghi chú giải quyết       |                                             |                            |          |
| THÀNH PHÀN HỎ SƠ THEO QUY     | ÐİNH                                        |                            |          |
| # Tên giấy tờ                 |                                             |                            | Thao tác |
| 1 Đơn đăng ký biến động đất đ | ai, tài sản gắn liền với đất theo Mẫu số 09 | )/ÐK                       | Chọn 🗸   |
| 2 Bản sao Giấy chứng nhân đã  | cấp của một bên hoặc các bên liên quan      |                            | Chọn ~   |

**Bước 7**: Sau khi hoàn thành nhập toàn bộ phía trên, công dân chọn Nhập tờ khai điện tử như hình mô tả phía dưới

| Din . | en and ong ad. P                     | hòng                | na za su nang kom to onan na phong, i noong i | tang tronn, aagin co onan, thann pro tra |
|-------|--------------------------------------|---------------------|-----------------------------------------------|------------------------------------------|
| THÔ   | NG TIN CHỦ HỎ SƠ                     |                     |                                               |                                          |
| _     |                                      |                     | Đối tượng                                     |                                          |
| L     | à chủ sở hữu hô sơ                   |                     | Công dân Việt Nam                             | x ~                                      |
| Chủ l | hồ sơ *                              |                     | Số điện thoại *                               |                                          |
| Nha   | ập họ và tên                         |                     | Nhập số điện thoại di động                    |                                          |
| Số C  | MND/CCCD *                           |                     | Email *                                       |                                          |
| Nh    | ập số CMND/CCCD                      |                     | Nhập địa chỉ email                            |                                          |
| Địa c | hỉ thường trú *                      |                     |                                               |                                          |
| Nha   | ập địa chỉ thường trú                |                     |                                               |                                          |
| Ghi c | hú giải quyết                        |                     |                                               |                                          |
| Nha   | ập ghi chú giải quyết                |                     |                                               |                                          |
| THÀI  | NH PHÀN HỎ SƠ THEO QUY ĐỊNH          |                     |                                               |                                          |
| #     | Tên giấy tờ                          |                     |                                               | Thao tác                                 |
| 1     | Đơn đăng ký biến động đất đai, tài s | ản gắn liền với đất | theo Mẫu số 09/ĐK                             | Chion ~                                  |
| 2     | Bản sao Giấy chứng nhận đã cấp củ    | a một bên hoặc cá   | ic bên liên quan                              | C Nhập tờ khai điện tử                   |
|       |                                      |                     |                                               | 🏝 Tải tệp từ máy tính                    |
| THÀI  | NH PHÀN HỎ SƠ BỎ SUNG                |                     |                                               | 🗁 Tài liệu của tôi                       |
| #     | Tên giấy tờ                          |                     |                                               | mao tac                                  |
| Co    | quan chủ quản: Bộ Tài nguyên và Mô   | ði trường           | Tống đài hỗ trợ: (024) 37548925               | Email: dichvucong@monre.gov.vn           |

**Bước 8**: Người dùng cập nhật thông tin về tờ khai điện tử và chọn "Kiểm tra thông tin về CSDL Quốc gia về dân cư"

- Dữ liệu khi này sẽ được đối chiếu với dữ liệu CSDL Quốc gia về dân cư
- Như hình mô tả là công dân đã thay đổi từ Chứng minh nhân dân sang căn

#### cước công dân và đã được xác thực chính xác

| Dia Gui                  | 2. Giấy chứng nhận đã cấp                                                                                                    | ác thực thông tin thành công 🗡 |
|--------------------------|----------------------------------------------------------------------------------------------------|--------------------------------|
|                          | 2.1. Số vào số cấp GCN: * AB123456 2.2. Số phát hành GCN: * AB123456                                                            | ac the choig an thanh cong.    |
| THÔNG                    | 2.3. Ngày cấp GCN: • 04/06/2016                                                                                                 |                                |
| 🗌 Là d                   | 3. Nội dụng biến động về                                                                                                    |                                |
| Chủ hồ :<br>Nguyễ        | Biến đóng về căn cước công dân                                                                                                  |                                |
| Số CMN                   | 3.1. Nội dung trên GCN trước khi biến động: 3.2. Nội dung trên GCN sau khi biến động:                                           |                                |
| 03139<br>Địa chỉ t       | - Ho và tên Nguyễn Văn Phan - Ho và tên Nguyễn Văn Phan                                                                         |                                |
| Hà Gia                   | Số CMND: 031392775 Số CCCD * 031085006889                                                                                       |                                |
| Ghi chủ<br>Nhập<br>THÀNH | Địa chỉ: Số nhà 51/52 Miều Hai Xĩi dư hàng<br>kénh lẻ chân hải phóng, Phường Hàng<br>Kénh, Quận Lê Chân, Thành phố Hải<br>Phóng |                                |
| # Tê<br>1 Đơ             | Kiểm tra thông tin từ CSDL Quốc gia về đân cư                                                                                   |                                |
|                          | 4. Lý do biến động                                                                                                    |                                |
| 2 Bi                     | 1. Nguyễn Văn Phan thay đổi số CMND/CCCD; thay đổi địa chỉ;                                                                     |                                |
| THÀNH                    |                                                                                                    |                                |
| # Тё                     | Tối 🤤 có nhu câu cấp GCN mới 🦉 không có nhu cầu cấp GCN mới tác 🕂                                                               |                                |
| Cơ qua                   | an chủ quản: Bộ Tải nguyên và Môi trường Tổng đài hỗ trợ: (024) 37548925 Email: dichvucong@monre.gov.vn                         | $(\mathbf{f})$                 |

**Bước 9**: Sau khi cập nhật toàn bộ các thông tin về thành phần hồ sơ, người dùng chọn tiếp tục như hình

| hủ hồ sơ *<br>Nguyễn V;<br>ố CMND/C<br>03139277<br>ja chỉ thườ<br>Hà Giang<br>hi chú giải | n Phan<br>CCD *<br>ing trú *                     | Số điện thoại *<br>0908233568<br>Email *<br>phannv85@gmail.com |   |        |
|-------------------------------------------------------------------------------------------|--------------------------------------------------|----------------------------------------------------------------|---|--------|
| Nguyễn V:<br>ố CMND/C<br>03139277!<br>ja chỉ thườ<br>Hà Giang<br>hi chủ giải              | n Phan<br>CCD *<br>ing trú *                     | 0908233568<br>Email *<br>phannv85@gmail.com                    |   |        |
| ố CMND/C<br>03139277<br>ịa chỉ thườ<br>Hà Giang<br>hi chủ giải                            | CCD *                                            | Email *<br>phannv85@gmail.com                                  |   |        |
| 03139277:<br>ịa chỉ thườ<br>Hà Giang<br>hi chú giải                                       | ng trú *                                         | phannv85@gmail.com                                             |   |        |
| ịa chỉ thườ<br>Hà Giang<br>hi chú giải                                                    | ng trú *                                         |                                                                |   |        |
| Hà Giang<br>hi chú giải                                                                   | quyết                                            |                                                                |   |        |
| hi chủ giải                                                                               | quyết                                            |                                                                |   |        |
| Nibán abi a                                                                               |                                                  |                                                                |   |        |
| nnap gni c                                                                                | hú giải quyết                                    |                                                                |   |        |
| HÀNH PH                                                                                   | N HỎ SƠ THEO QUY ĐỊNH                            |                                                                |   |        |
| # Tên gi                                                                                  | iy tờ                                            |                                                                | ₽ | Thao t |
| Đơn đ                                                                                     | áng ký biến động đất đai, tài sản gắn liền với ( | ất theo Mẫu số 09/ĐK                                           |   | Chon   |
| ToK                                                                                       | ai_M09_DK_ChuSD_NGUYEN_VAN_PHAN_21               | _06_2022_11_10_52.pdf 💼                                        |   | Chief  |
| Bản sa                                                                                    | o Giấy chứng nhận đã cấp của một bên hoặc        | các bên liên quan                                              |   | Chen   |
| GCN                                                                                       | .pdf 💼                                           |                                                                |   | Chộn   |

Bước 10 : Công dân xác nhận đăng ký việc nộp hồ sơ

Bắt buộc:

 Tích chọn : Tôi đã đọc kỹ và đồng ý tuân thủ tất cả các quy định và chịu trách nhiệm về tính xác thực của các thông tin trên - Nhập mã xác nhận đăng ký như hình bên cạnh và chọn Đăng ký hồ sơ

| √ Tł      | łÓNG                                            | TIN                                                                  | НÔ                                                                                    | sơ                                                                                                    |                                                                                                    |                                                                                                    |                                                                                                    |                                                                                                    |                                                                                                    |                                                                                                    |                                                                                                    | 1                                                                                                    | 2                                                                                                    | )                                                                                                    | X                                                                                                    | ÁC                                                                                                    | NH                                                                                                    | ιÂΛ                                                                                                    | Đ                                                                                                    | ĀNO                                                                                                    | G¥                                                                                                    | ¢Ý                                                                                                    |                                                                                                    |                                                                                                    |                                                                                                    |                                                                                                    |                                                                                                    |
|-----------|-------------------------------------------------|----------------------------------------------------------------------|---------------------------------------------------------------------------------------|----------------------------------------------------------------------------------------------------|----------------------------------------------------------------------------------------------------|----------------------------------------------------------------------------------------------------|----------------------------------------------------------------------------------------------------|----------------------------------------------------------------------------------------------------|----------------------------------------------------------------------------------------------------|----------------------------------------------------------------------------------------------------|----------------------------------------------------------------------------------------------------|----------------------------------------------------------------------------------------------------|----------------------------------------------------------------------------------------------------|----------------------------------------------------------------------------------------------------|----------------------------------------------------------------------------------------------------|----------------------------------------------------------------------------------------------------|----------------------------------------------------------------------------------------------------|----------------------------------------------------------------------------------------------------|----------------------------------------------------------------------------------------------------|----------------------------------------------------------------------------------------------------|----------------------------------------------------------------------------------------------------|----------------------------------------------------------------------------------------------------|----------------------------------------------------------------------------------------------------|----------------------------------------------------------------------------------------------------|----------------------------------------------------------------------------------------------------|----------------------------------------------------------------------------------------------------|----------------------------------------------------------------------------------------------------|
| ni cập ni | hật tra                                         | ing th                                                               | hái xí                                                                                | ỳ lý hồ                                                                                                    | sơ.                                                                                                    |                                                                                                    |                                                                                                    |                                                                                                    |                                                                                                    |                                                                                                    |                                                                                                    |                                                                                                    |                                                                                                    |                                                                                                    |                                                                                                    |                                                                                                    |                                                                                                    |                                                                                                    |                                                                                                    |                                                                                                    |                                                                                                    |                                                                                                    |                                                                                                    |                                                                                                    |                                                                                                    |                                                                                                    |                                                                                                    |
| bưu chír  | nh côr                                          | ng icl                                                               | h.                                                                                    |                                                                                                    |                                                                                                    |                                                                                                    |                                                                                                    |                                                                                                    |                                                                                                    |                                                                                                    |                                                                                                    |                                                                                                    |                                                                                                    |                                                                                                    |                                                                                                    |                                                                                                    |                                                                                                    |                                                                                                    |                                                                                                    |                                                                                                    |                                                                                                    |                                                                                                    |                                                                                                    |                                                                                                    |                                                                                                    |                                                                                                    |                                                                                                    |
| iản thủ t | ắt cả                                           | các o                                                                | quy đ                                                                                 | inh và                                                                                                    | chịu trách nhiệ                                                                                                    | mν                                                                                                    | tinh                                                                                                    | xác                                                                                                    | thực                                                                                                    | : củi                                                                                                    | i ci                                                                                                    | ác thể                                                                                                    | ng t                                                                                                    | in t                                                                                                    | trê                                                                                                    | n,                                                                                                    |                                                                                                    |                                                                                                    |                                                                                                    |                                                                                                    |                                                                                                    |                                                                                                    |                                                                                                    |                                                                                                    |                                                                                                    |                                                                                                    |                                                                                                    |
| 4         | 7                                               | i                                                                    | r                                                                                     | Y                                                                                                    | e                                                                                                    | 4                                                                                                    | 7                                                                                                    | i z                                                                                                    | Y                                                                                                    | e                                                                                                    | -                                                                                                    | C                                                                                                    |                                                                                                    |                                                                                                    |                                                                                                    |                                                                                                    |                                                                                                    |                                                                                                    |                                                                                                    |                                                                                                    |                                                                                                    |                                                                                                    |                                                                                                    |                                                                                                    |                                                                                                    |                                                                                                    |                                                                                                    |
|           |                                                 |                                                                      |                                                                                       | 110                                                                                                    |                                                                                                    |                                                                                                    |                                                                                                    |                                                                                                    |                                                                                                    |                                                                                                    |                                                                                                    |                                                                                                    |                                                                                                    |                                                                                                    |                                                                                                    |                                                                                                    |                                                                                                    |                                                                                                    |                                                                                                    |                                                                                                    |                                                                                                    |                                                                                                    |                                                                                                    |                                                                                                    |                                                                                                    |                                                                                                    |                                                                                                    |
|           | v T)<br>si cập ni<br>bưu chír<br>iản thủ t<br>4 | v THÔNG<br>sĩ cập nhật trụ<br>bưu chính cốc<br>iấn thủ tắt cả<br>4 7 | THÔNG TIN<br>tỉ cập nhật trạng ti<br>bưu chính công ic<br>iấn thủ tất cả các<br>4 7 i | <ul> <li>THÔNG TIN HỒ</li> <li>si cập nhật trạng thái xi</li> <li>bưu chính công ích,</li> <li>iến thủ tất cả các quy đ</li> <li>4 7 i r</li> </ul> | <ul> <li>THÔNG TIN HÔ SƠ</li> <li>sử cập nhật trang thái xử lý hồ</li> <li>bưu chính công ích,</li> <li>iấn thủ tất cả các quy định và</li> <li>4 7 í r Y</li> </ul> | <ul> <li>THÔNG TIN HÔ SƠ</li> <li>si cập nhật trang thái xử lý hồ sơ.</li> <li>bưu chính công ích.</li> <li>iền thủ tắt cả các quy định và chiu trách nhiệ</li> <li>4 7 í r Y e</li> </ul> | <ul> <li>THÔNG TIN HÔ SƠ</li> <li>si cập nhật trang thái xử lý hồ sơ.</li> <li>bưu chính công ích.</li> <li>iền thủ tắt cả các quy định và chíu trách nhiệm về</li> <li>4 7 í r Y e</li> </ul> | <ul> <li>THÔNG TIN HÔ SƠ</li> <li>si cập nhất trạng thái xử lý hồ sơ.</li> <li>bưu chính công ích,</li> <li>iền thủ tất cả các quy định và chiu trách nhiệm về tính</li> <li>4 7 í r Y e</li> <li>4 7</li> </ul> | <ul> <li>THÔNG TIN HÔ SƠ</li> <li>si cập nhật trạng thái xử lý hồ sơ.</li> <li>bưu chính công ích,</li> <li>iền thủ tất cả các quy định và chiu trách nhiệm về tính xác</li> <li>4 7 í r Y e</li> <li>4 7 í r Y e</li> </ul> | <ul> <li>THÔNG TIN HÔ SƠ</li> <li>si cập nhật trạng thái xử lý hồ sơ.</li> <li>bưu chính công ích,</li> <li>iền thủ tất cả các quy đình và chịu trách nhiệm về tính xác thực</li> <li>4 7 í r Y e</li> <li>4 7 í r Y e</li> </ul> | <ul> <li>THÔNG TIN HÔ SƠ</li> <li>si cập nhật trạng thái xử lý hồ sơ.</li> <li>bưu chính công ích,</li> <li>iền thủ tất cả các quy định và chịu trách nhiệm về tính xác thực của</li> <li>4 7 í r Y e</li> <li>4 7 í r Y e</li> </ul> | ⊸ THÔNG TIN HÔ SƠ<br>tỉ cập nhất trang thái xử lý hồ sơ.<br>bưu chính công ích.<br>iản thủ tắt cả các quy định và chiu trách nhiệm về tính xác thực của c<br>4 7 i Γ Y e 47 i r ¥ e | <ul> <li>THÔNG TIN HỒ SƠ</li> <li>si cập nhật trang thái xử lý hồ sơ.</li> <li>bưu chính công ích.</li> <li>iấn thủ tất cả các quy định và chịu trách nhiệm về tính xác thực của các thố</li> <li>4 7 i r Y e</li> <li>4 7 i r Y e</li> </ul> | <ul> <li>&gt; THÔNG TIN HÔ SƠ</li> <li>2</li> <li>si cập nhật trạng thái xử lý hỗ sơ.</li> <li>bưu chính công ích.</li> <li>siến thủ tắt cả các quy định và chịu trách nhiệm về tính xác thực của các thông tinh thủ tất cả raic quy định và chiu trách nhiệm về tính xác thực của các thông tinh thủ tất cả các quy định và chiu trách nhiệm về tính xác thực của các thông tinh thủ tất cả các quy định và chiu trách nhiệm về tính xác thực của các thông tinh thủ tất cả các quy định và chiu trách nhiệm về tính xác thực của các thông tinh thủ tất cả các quy định và chiu trách nhiệm về tính xác thực của các thông tinh thủ tất cả các quy định và chiu trách nhiệm về tính xác thực của các thông tinh thủ tất cả các quy định và chiu trách nhiệm về tính xác thực của các thông tinh thủ tất cả các quy định và chiu trách nhiệm về tính xác thực của các thông tinh thủ tất cả các quy định và chiu trách nhiệm về tính xác thực của các thông tinh thủ tất cả các quy định và chiu trách nhiệm về tính xác thực của các thông tinh thủ tất cả các quy định và chiu trách nhiệm về tính xác thực của các thông tinh thủ tất cả các quy định và chiu trách nhiệm về tính xác thực của các thông tinh trách nhiệm về tính xác thực của các thông tinh trách nhiệm về tính xác thực của các thông tinh trách nhiệm về tính trách nhiệm về tính trách nhiệm trách nhiệm tr</li></ul> | <ul> <li>&gt; THÔNG TIN HÔ SƠ</li> <li>2</li> <li>si cập nhật trạng thái xử lý hồ sơ.</li> <li>bưu chính công ích.</li> <li>iấn thủ tất cả các quy định và chiu trách nhiệm về tính xác thực của các thông tín</li> <li>4 7 i r Y e</li> <li>4 7 i r Y e</li> </ul> | <ul> <li>THÔNG TIN HÔ SƠ</li> <li>cập nhật trang thái xử lý hồ sơ.</li> <li>bưu chính công ích.</li> <li>iấn thủ tất cả các quy định và chịu trách nhiệm về tính xác thực của các thông tin trê</li> <li>4 7 i r Y e</li> <li>4 7 i r Y e</li> </ul> | <ul> <li>THÔNG TIN HÔ SƠ</li> <li>XÁC</li> <li>si cập nhật trạng thái xử lý hỗ sơ.</li> <li>bưu chính công ích.</li> <li>iản thủ tất cả các quy định và chiu trách nhiệm về tính xác thực của các thông tín trên.</li> <li>4 7 i r Y e</li> <li>4 7 i r Y e</li> </ul> | <ul> <li>THÔNG TIN HÔ SƠ</li> <li>XÁC NH</li> <li>ti cập nhật trang thái xử lý hồ sơ.</li> <li>bưu chính công ích.</li> <li>iản thủ tất cả các quy định và chiu trách nhiệm về tính xác thực của các thông tín trên.</li> <li>4 7 i r Y e</li> <li>4 7 i r Y e</li> </ul> | <ul> <li>THÔNG TIN HÔ SƠ</li> <li>2 XÁC NHÂN</li> <li>si cập nhất trang thái xử lý hồ sơ.</li> <li>bưu chính công ích.</li> <li>iấn thủ tắt cả các quy định và chiu trách nhiệm về tính xác thực của các thông tín trên.</li> <li>4 7 í ſ Y e</li> <li>4 7 í ſ Y e</li> </ul> | <ul> <li>THÔNG TIN HÔ SƠ</li> <li>xác NHÂN Đị</li> <li>si cập nhật trang thái xử lý hồ sơ.</li> <li>bưu chính công ích.</li> <li>iấn thủ tất cả các quy định và chịu trách nhiệm về tính xác thực của các thông tín trên.</li> <li>4 7 í ſ Y e</li> <li>4 7 í ſ Y e</li> </ul> | <ul> <li>THÔNG TIN HÔ SƠ</li> <li>XÁC NHẬN ĐĂN</li> <li>si cập nhật trạng thái xử lý hồ sơ.</li> <li>bưu chính công ích.</li> <li>iấn thủ tất cả các quy định và chịu trách nhiệm về tính xác thực của các thông tín trên.</li> <li>4 7 i r Y e</li> <li>4 7 i r Y e</li> </ul> | <ul> <li>THÔNG TIN HÔ SƠ</li> <li>XÁC NHÂN ĐĂNG H</li> <li>tí cập nhất trang thái xử lý hồ sơ.</li> <li>tru chính công ích.</li> <li>tấn thủ tất cả các quy định và chịu trách nhiệm về tính xác thực của các thông tin trên.</li> <li>4 7 i r Y e</li> <li>4 7 i r Y e</li> </ul> | <ul> <li>THÔNG TIN HÔ SƠ</li> <li>XÁC NHÂN ĐĂNG KÝ</li> <li>si cập nhất trang thái xử lý hồ sơ.</li> <li>bưu chính công ích.</li> <li>iấn thủ tất cả các quy định và chiu trách nhiệm về tính xác thực của các thông tín trên.</li> <li>4 7 í r Y e</li> <li>4 7 í r Y e</li> </ul> | <ul> <li>THÔNG TIN HỒ SƠ</li> <li>XÁC NHÂN ĐĂNG KÝ</li> <li>si cập nhật trang thái xử lý hồ sơ.</li> <li>bưu chính công ích.</li> <li>iấn thủ tất cả các quy định và chiu trách nhiệm về tính xác thực của các thông tin trên.</li> <li>4 7 í ſ Y e</li> <li>4 7 í ſ Y e</li> </ul> | <ul> <li>THÔNG TIN HÔ SƠ</li> <li>XÁC NHÂN ĐĂNG KÝ</li> <li>si cập nhật trang thái xử lý hồ sơ.</li> <li>bưu chính công ích.</li> <li>iấn thủ tất cả các quy định và chiu trách nhiệm về tính xác thực của các thông tín trên.</li> <li>4 7 í ſ Y e</li> <li>4 7 í ſ Y e</li> </ul> | <ul> <li>THÔNG TIN HÔ SƠ</li> <li>XÁC NHÂN ĐĂNG KÝ</li> <li>si cập nhật trang thái xử lý hồ sơ.</li> <li>bưu chính công ích.</li> <li>iấn thủ tất cả các quy định và chịu trách nhiệm về tính xác thực của các thông tín trên.</li> <li>4 7 i r Y e</li> <li>4 7 i r Y e</li> </ul> | <ul> <li>THÔNG TIN HỒ SƠ</li> <li>XÁC NHÂN ĐĂNG KÝ</li> <li>si cập nhật trang thái xử lý hỗ sơ.</li> <li>bưu chính công ích.</li> <li>iản thủ tất cả các quy định và chịu trách nhiệm về tính xác thực của các thông tín trên.</li> <li>4 7 i r Y e</li> <li>4 7 i r Y e</li> </ul> |

2. Thủ tục: Đăng ký biến động quyền sử dụng đất, quyền sở hữu tài sản gắn liền với đất trong các trường hợp chuyển nhượng, cho thuê, cho thuê lại, thừa kế, tặng cho, góp vốn bằng quyền sử dụng đất, quyền sở hữu tài sản gắn liền với đất.

# 2.1. Yêu cầu

 Đối tượng là Công dân có nhu cầu đăng ký biến động sử dụng đất, quyền sở hữu tài sản gắn liền với đất trong trường hợp chuyển nhượng, cho thuê, cho thuê lại ...

2.2. Các bước thực hiện

Bước 1: Công dân đăng nhập hệ thống (<u>Mục II</u>)

Bước 2: Chọn thủ tục hành chính

| Nhập từ  | khoá tìm kiểm                                                                                                    |          |                                                                                                | Tìm kiếm |
|----------|----------------------------------------------------------------------------------------------------|----------|------------------------------------------------------------------------------------------------|----------|
| Mã số    | Tên thủ tục                                                                                                    | Lĩnh vực | Đơn vị thực hiện                                                                               | Mức độ   |
| 2.000410 | Đăng kỳ biến động quyền sử dụng đất, quyền sở hữu tài sản gắn liễn với đất trong<br>các trưởng họp chuyển nhượng, cho thuẻ, cho thuệ lại, thừa kế, tăng cho, góp vận<br>bằng quyền sử dụng đất, quyền sở hữu tài sản gần liễn với đất, chuyển quyền sử<br>dụng đất, quyển sở hữu tài sản gắn liên với đất của vợ hoặc chồng thành của chung<br>vơ và chông                                                                                        | Đất đai  | Văn phòng đăng ký<br>quyển sử dụng đất<br>cấp huyện; Chi<br>nhánh Văn phòng<br>đăng ký đất đai | Mức độ 3 |
| 1.003877 | Đảng kỳ biến động và sử dụng đất tài sán gần lần với đất do thụy đổi thông tín về<br>người được cáo Gầy chứng nhân (đổi tên hoặc giết từ pháp nhân, giết tô nhân thân,<br>dia chỉ), giảm đên tích thức đất do sait bộ ựn nhân, thuy đổi về hàn chấn vyến sử<br>dụng đất thuy đổi về nghĩa vụ tài chính, thủ đất về tài sán gần liền với đất so với nối<br>dụng đất thuy cối về nghĩa vụ tài chính, thủ đất về tài sán gần liền với đất so với nối | Đất đai  | Văn phòng đăng ký<br>quyền sử dụng đất<br>cấp huyện; Chỉ<br>nhánh Văn phòng<br>đăng ký đất đai | Mức độ 4 |
| 1.004227 | Đăng ký biến động về sử dụng đất, tài sản gắn liền với đất do thay đổi về nghĩa vụ tài                                                                                                    | Đất đại  | Văn phòng đăng ký                                                                              | Mức độ 3 |

**Bước 3**: Chọn "Đơn vị thực hiện", cụ thể ở đây là Chọn tỉnh thành phố như hình mô tả. Sau đó click Đồng ý

THỦ TỤC HÀNH CHÍNH THỐNG KÊ TRA CỨU HỒ SƠ PHẢN ÁNH KIẾN NGHỊ HỖ TRỢ

Đăng ký biến động quyền sử dụng đất, quyền sở hữu tài sản gắn liền với đất trong các trường hợp chuyển nhượng, cho thuẽ, cho thuẽ lại, thừa kế, tặng cho, góp vốn bằng quyền sử dụng đất, quyền sở hữu tài sản gắn liền với đất; chuyển quyền sử dụng đất, quyền sở hữu tài sản gắn liền với đất của vợ hoặc chồng thành của chung vợ và chồng

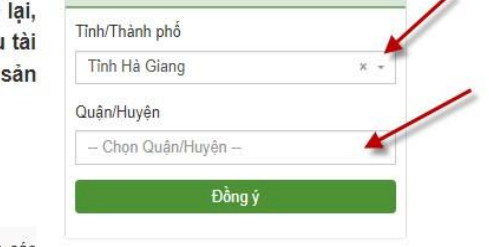

Chọn đơn vị thực hiện

Đăng ký biến động quyền sử dụng đất, quyền sở hữu tài sản gắn liền với đất trong các trường họp chuyển nhượng, cho thuê, cho thuê lại, thừa kế, tặng cho quyền sử dụng đất, quyền sở hữu tài sản gắn liền với đất

Mức độ: 3 Đối tượng: Công dân Việt Nam; Người Việt Nam định cư ở nước ngoài

Cơ quan tiếp nhân:

Đia chỉ:

## Bước 4: Click Nộp trực tuyến để bắt đầu quá trình nộp hồ sơ trực tuyến

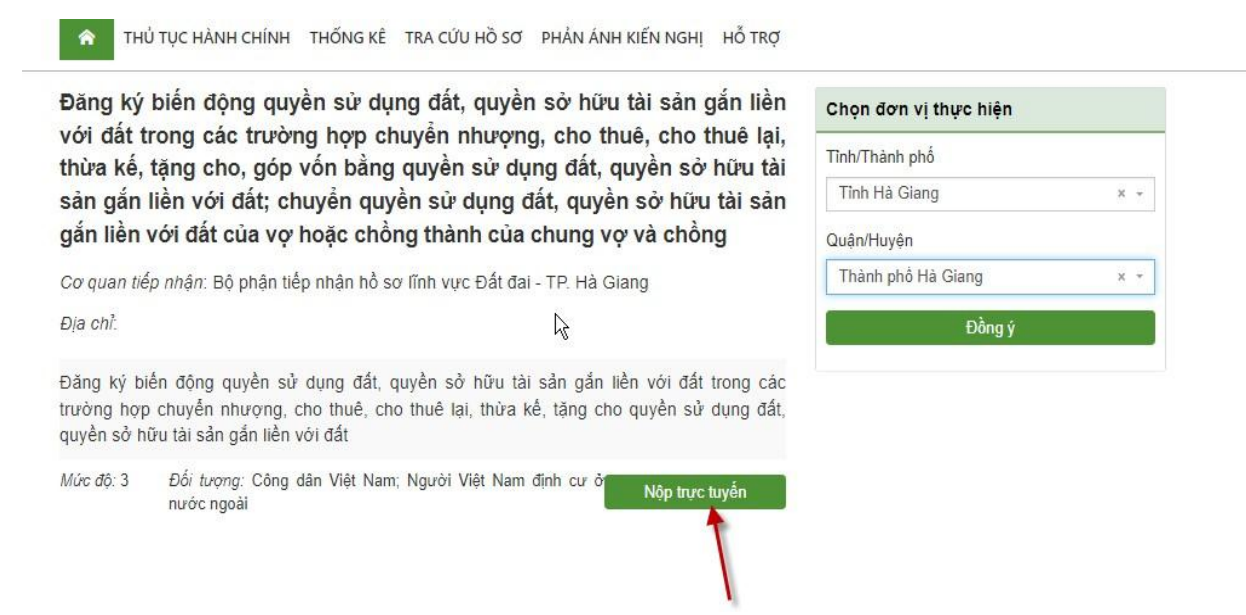

Bước 5: Tại giao diện Thông tin hồ sơ

- Công dân nhập đủ các thông tin về người nộp hồ sơ
- Chủ sở hữu hồ sơ: Công dân chủ sở hữu chính hồ sơ đi nộp thì tích chọn vào Là Chủ sở hữu hồ sơ
- Nếu nộp thay, nộp hộ : Thì không cần tích vào mục đó

| THÔNG TIN CHỦ HỎ SƠ                                            |                         |
|----------------------------------------------------------------|-------------------------|
| è                                                              | Đối tượng               |
| Là chủ sở hữu hồ sơ                                            | Công dân Việt Nam 🛛 🗙 👻 |
| Chủ hồ sơ *                                                    | Số điện thoại *         |
| Nguyễn Văn Phan                                                | 0908233568              |
| Số CMND/CCCD *                                                 | Email                   |
| 031392775                                                      | phannv85@gmail.com      |
| Địa chỉ thường trú *                                           |                         |
| 51/52 MIÊU HAI XÄ, Phường Dư Hàng Kênh, Quận Lê Chân, Thành pl | hồ Hải Phòng            |
| Ghi chú giải quyết                                             |                         |
| Nhập ghi chú giải quyết                                        |                         |

**Bước 6**: Sau khi hoàn thành nhập toàn bộ phía trên, công dân chọn nhập Thành phần hồ sơ theo quy định

# Lưu ý: Dấu \* là trường bắt buộc

THÀNH PHẦN HỎ SƠ THEO QUY ĐỊNH

| #   | Tên giấy tờ                                                                                        | Thao tác   |
|-----|----------------------------------------------------------------------------------------------------|------------|
| 1   | * Đơn đăng ký biên động đất đại, tài sản gắn liền với đất theo Mẫu số 09/ĐK                        | Chọn 🗸     |
| 2   | Hợp đồng, văn bản về việc chuyển đổi, chuyển nhượng, cho thuê, cho thuê lại, thừa kể, tặng cho     | Chọn 🗸     |
| 3   | Giây chứng nhận quyển sử dụng đất, quyền sở hữu nhà ở và tài sản gắn liền với đất                  | Chọn 🗸     |
| 4   | Văn bản chập thuận của cơ quan Nhà nước có thẩm quyền đổi với tổ chức kinh tế nhận chuyến nhượng,  | Chọn 🗸     |
| 5   | Văn bản của người sử dụng đất đồng ý cho chủ sở hữu tài sản gắn liền với đất được chuyện nhượng,   | Chọn 🗸     |
| 6   | Trường hợp người để nghị cấp Giảy chứng nhận đã chết trước khi được trao Giảy chứng nhận thì người | Chọn 🗸     |
| 7   | Văn bản của các thành viên trong hộ gia đình sử dụng đất đồng ý chuyển quyển sử dụng đất của       | Chọn 🗸     |
| 8   | Văn bản xác nhận trực tiếp sản xuất nông nghiệp đối với trường hợp nhận chuyển nhượng, tặng cho    | Chọn 🗸     |
| ГНŻ | NH PHÁN HÒ SƠ BỔ SUNG                                                                              |            |
| #   |                                                                                                    | Thao tác 🖕 |
|     |                                                                                                    | muotue     |

**Bước 7**: Công dân cập nhật thông tin về tờ khai điện tử như: Giấy chứng nhận đã cập, nội dung biến động, lý do biến động...

Tiếp tục ⊙

Sau đó chọn Tiếp tục

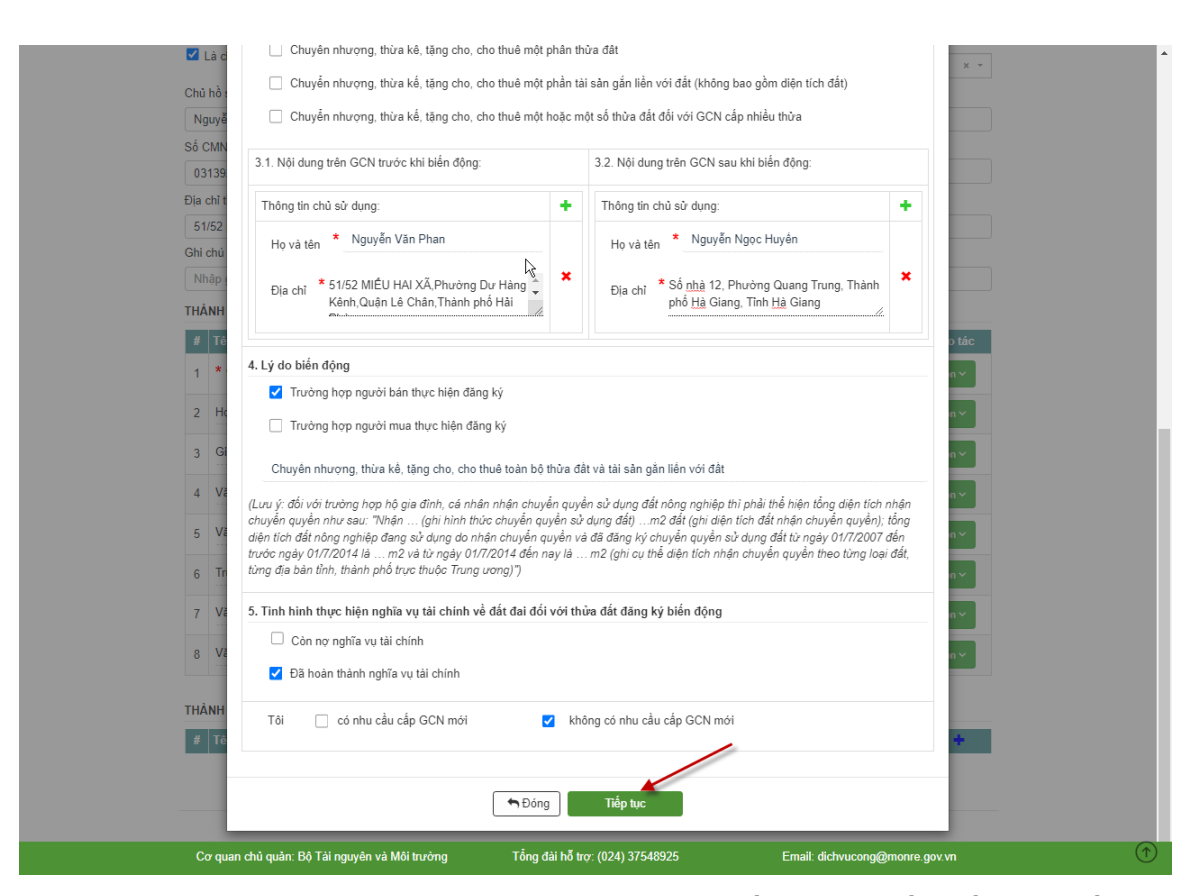

**Bước 8**: Sau khi cập nhật toàn bộ các thông tin về thành phần hồ sơ, xuất hiện tờ khai điện tử. Công dân chọn "Tiếp tục". Khi đó tờ khai theo mẫu 09 sẽ đính kèm như hình minh họa

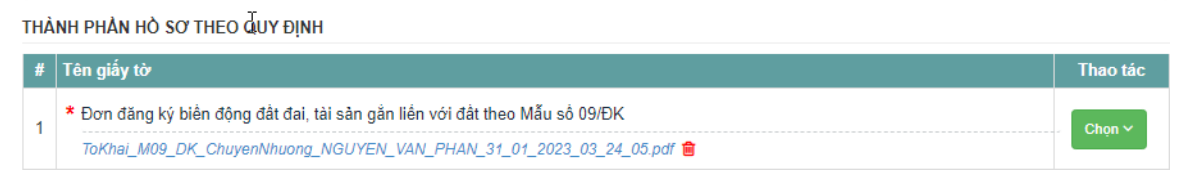

Ngoài ra công dân có thể đính kèm các văn bản giấy tờ khác như: Hợp đồng về chuyển đổi, Giấy chứng nhận quyền sử dụng đất, văn bản chấp thuận của cơ quan Nhà nước có thẩm quyền....

21

THÀNH PHẢN HỎ SƠ THEO QUY ĐỊNH

| #  | Tên giấy tờ                                                                                        | Thao tác |
|----|----------------------------------------------------------------------------------------------------|----------|
| 1  | * Đơn đăng ký biển động đất đai, tài sản gắn liền với đất theo Mẫu số 09/ĐK                        | Chan Y   |
| 19 | ToKhai_M09_DK_ChuyenNhuong_NGUYEN_VAN_PHAN_31_01_2023_03_24_05.pdf 🍵                               | Chigh    |
| 2  | Hợp đồng, văn bản về việc chuyển đối, chuyển nhượng, cho thuê, cho thuê lại, thừa kể, tặng cho     | Chan M   |
| -  | hopdong.doc 😑                                                                                      | Chộn +   |
| 3  | Giấy chứng nhận quyền sử dụng đất, quyền sở hữu nhà ở và tài sản gắn liền với đất                  | Chan     |
|    | GCN.pdf 💼                                                                                          | China    |
| 4  | Văn bản chấp thuận của cơ quan Nhà nước có thẩm quyền đối với tổ chức kinh tế nhận chuyên nhượng,  | Chọn 🗸   |
| 5  | Văn bàn của người sử dụng đất đồng ý cho chủ sở hữu tài sản gắn liền với đất được chuyển nhượng,   | Chọn 🗸   |
| 6  | Trường hợp người để nghị cấp Giây chứng nhận đã chết trước khi được trao Giây chứng nhận thì người | Chọn 🗸   |
| 7  | Văn bản của các thành viên trong hộ gia đình sử dụng đất đồng ý chuyển quyển sử dụng đất của       | Chọn 🗸   |
| 8  | Văn bản xác nhận trực tiếp sản xuất nông nghiệp đổi với trường hợp nhận chuyển nhượng, tặng cho    | Chọn 🛩   |

Bước 9 : Công dân xác nhận đăng ký việc nộp hồ sơ

Bắt buộc:

- Tịch chọn : Tôi đã đọc kỹ và đồng ý tuân thủ tất cả các quy định và chịu trách nhiệm về tính xác thực của các thông tin trên
- Nhập mã xác nhận đăng ký như hình bên cạnh và chọn Đăng ký hồ sơ
- Chọn "Gửi hồ sơ"

|                              | → TH(       | ÓNG    | TIN    | НÔ     | sơ      |                |                     | 6             | XÁC NHÂN ĐĂNG KÝ |
|------------------------------|-------------|--------|--------|--------|---------|----------------|---------------------|---------------|------------------|
| ) Đảng ký nhận SMS mỗi k     | hi cập nhậ  | it tra | ng tř  | uli xi | ) lý hồ | sơ.            |                     |               |                  |
| ] Đăng ký sử dung dịch vu    | bưu chính   | ı côn  | ng ict | 1      |         |                |                     |               |                  |
| Tôi đã đọc kỹ và đồng ý tr   | uân thủ tất | t cà e | các q  | juy đ  | inh và  | chịu trách nhi | êm về tính xác thực | của các thông | tin trên         |
| a toton ode til in opriå i u |             |        |        |        |         |                |                     |               |                  |
|                              | 1           | 7      | 1      |        | V       | 0              |                     |               |                  |
| Xác nhận đăng ký: *          | 4           | 7      | i      | r      | Y       | e              | 47ir¥               | e 2           |                  |

# 3. Thủ tục: Đăng ký biến động về sử dụng đất, tài sản gắn liền với đất do thay đổi về nghĩa vụ tài chính.

# 3.1. Yêu cầu

 Đối tượng là Doanh nghiệp có nhu cầu đăng ký biến động về sử dụng đất, tài sản gắn liền với đất do thay đổi về nghĩa vụ tài chính

- Doanh nghiệp thực hiện đăng nhập hệ thống theo một trong hai cách sau:

• Cách 1:

Bước 1: Doanh nghiệp đăng nhập hệ thống qua đăng nhập hệ thống qua website:

http://dvcthietyeu.monre.gov.vn/

Bước 2: Chọn "Đăng nhập " như hình mô tả

| CÔNG DỊCH VỤ CÔNG<br>BỘ TÀI NGUYÊN VÀ MÔI TRU<br>THỦ TỤC HÀNH CHÍNH THỐNG KẾ TRA (                                | <b>/ờn g</b><br>cứu hồ sơ phản ánh i | KIÉN NGHI HỔ TRƠ                     | Đăng nhập           | Đăng ký                              |
|----------------------------------------------------------------------------------------------------|--------------------------------------|--------------------------------------|---------------------|--------------------------------------|
| Nhập từ khoả tìm kiểm                                                                                             |                                      |                                      |                     | Tìm kiếm                             |
| TRA CỨU KẾT QUÀ HỎ SƠ                                                                                             | TÌNH HÌNH XỬ LÝ H                    | Ô SƠ NĂM 2022                        | TÌNH HÌNH XỬ LÝ HỜ  | SO THÁNG 5                           |
| Vui lòng nhập mã tra cứu hồ sơ và nhấn nút tra<br>cứu để biết kết quả hồ sơ của quý vị đến thời<br>điểm hiện tại. | 0%                                   | HÔ SƠ TIẾP<br>NHÂN<br>O<br>HÒ SƠ     | 0%                  | HÔ SƠ TIẾP<br>NHẬN<br>O<br>HÒ SƠ     |
| Nhập mã tra cứu<br>TRA CỨU                                                                                        | HÔ SƠ ĐÚNG HẠN                       | HÔ SƠ ĐÃ GIẢI<br>QUYẾT<br>O<br>HÔ SƠ | HÔ SƠ ĐÚNG HẠN      | HÔ SƠ ĐÃ GIẢI<br>QUYẾT<br>O<br>HÔ SƠ |
| Cơ quan chủ quản: Bộ Tài nguyên và Môi trường                                                                     | Tổng đài hỗ trợ: (                   | 024) 37548925                        | Email: dichvucong@r | nonre.gov.vn                         |

**Bước 3**: Xuất hiện màn hình đăng nhập, chọn đăng nhập qua cổng DVC quốc gia như hình dưới:

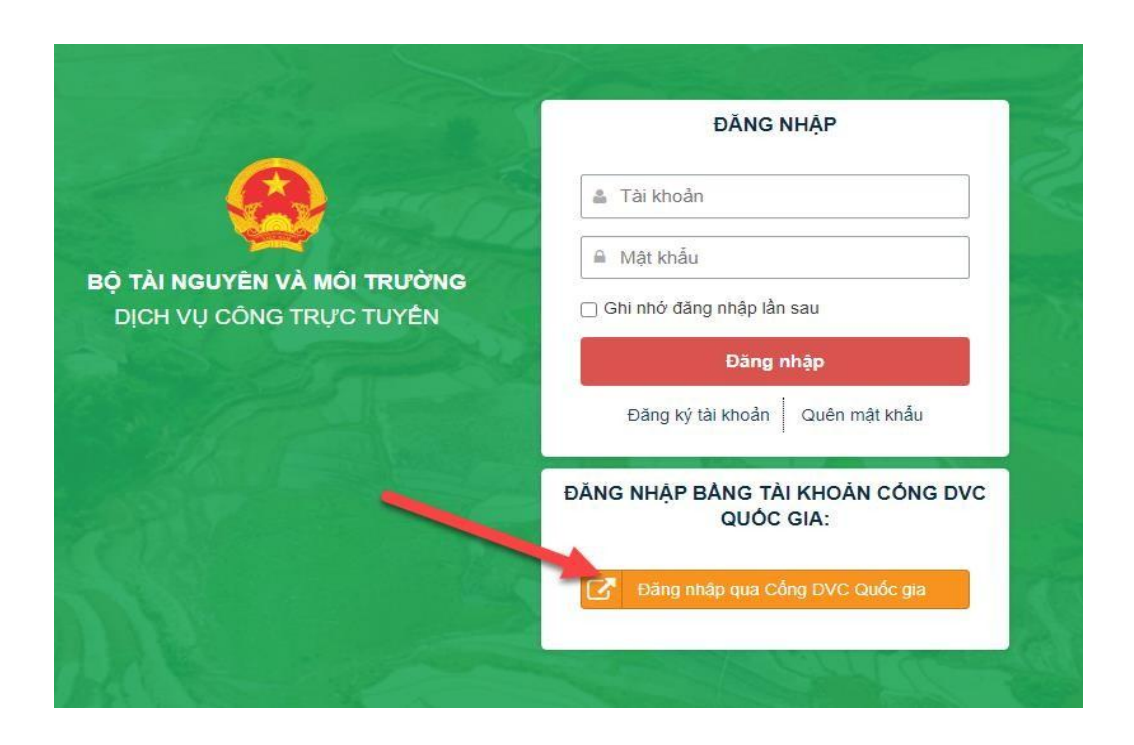

**Bước 4**: Xuất hiện màn hình đăng nhập qua cổng DVC Quốc gia, chọn "Tài khoản cấp bởi cổng DVC quốc gia như hình dưới:

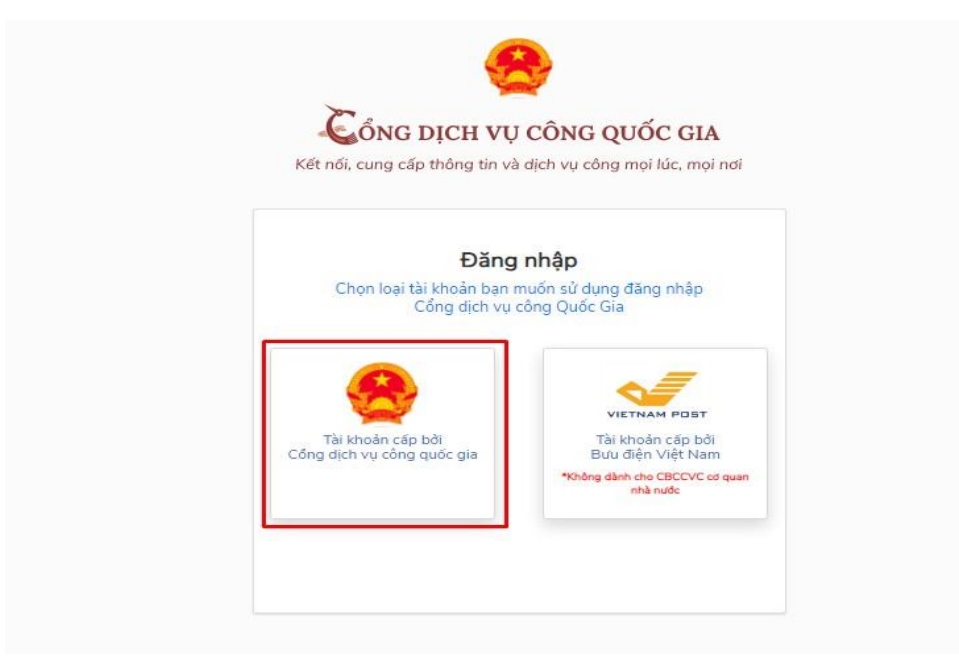

**Bước 5:** Chọn USB ký số hoặc Sim ký số để tiến hành đăng nhập Chọn Đăng nhập

24

|                        | Đăng nhậ                                                      | р                   |
|------------------------|---------------------------------------------------------------|---------------------|
| MT/CCCD                | Usb ký số                                                     | Sim ký số           |
| Tải về cá<br>&<br>Hưới | òng cụ ký điện<br>Windows<br>Mac OS tại đây<br>ng dẫn đăng nh | tử trên<br>V<br>hập |
|                        | DX                                                            |                     |

Bước 6: Có thông báo hiện lên về đăng nhập bằng chứng thư số.

| Windows Security          |                   | × |
|---------------------------|-------------------|---|
| Danh sách chứng thư s     | Ő                 |   |
| Chọn chứng thư số của bạn |                   |   |
| [? <b>≡</b> ]             |                   |   |
| Valid From: 11/30/2022    | 2 to 11/30/2023   |   |
| Click here to view certif | ficate properties |   |
| More choices              |                   |   |
| ОК                        | Cancel            |   |
|                           |                   |   |

Chọn Yes để hoàn thành để hoàn thành thao tác đăng nhập

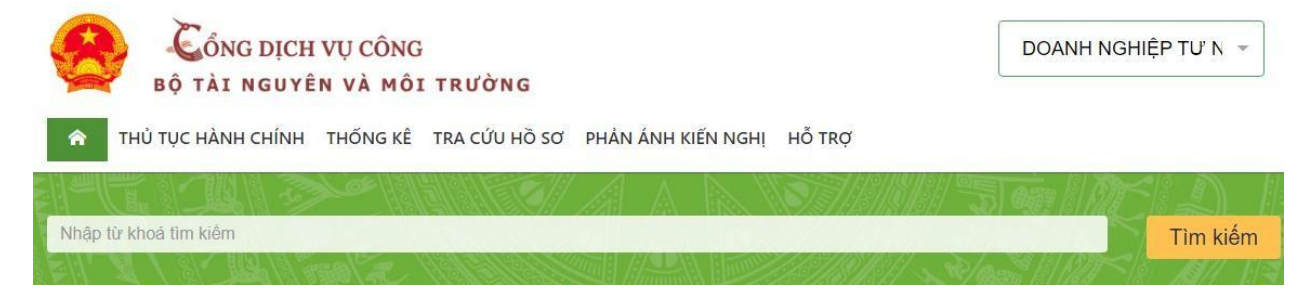

• Cách 2:

**Bước 1**: Doanh nghiệp đăng nhập hệ thống qua đăng nhập hệ thống qua website: <u>https://dichvucong.gov.vn/p/home/dvc-trang-chu.html</u>

Bước 2: Chọn "Đăng nhập"

Chọn đăng nhập Tài khoản cấp bởi Cổng dịch vụ công quốc gia

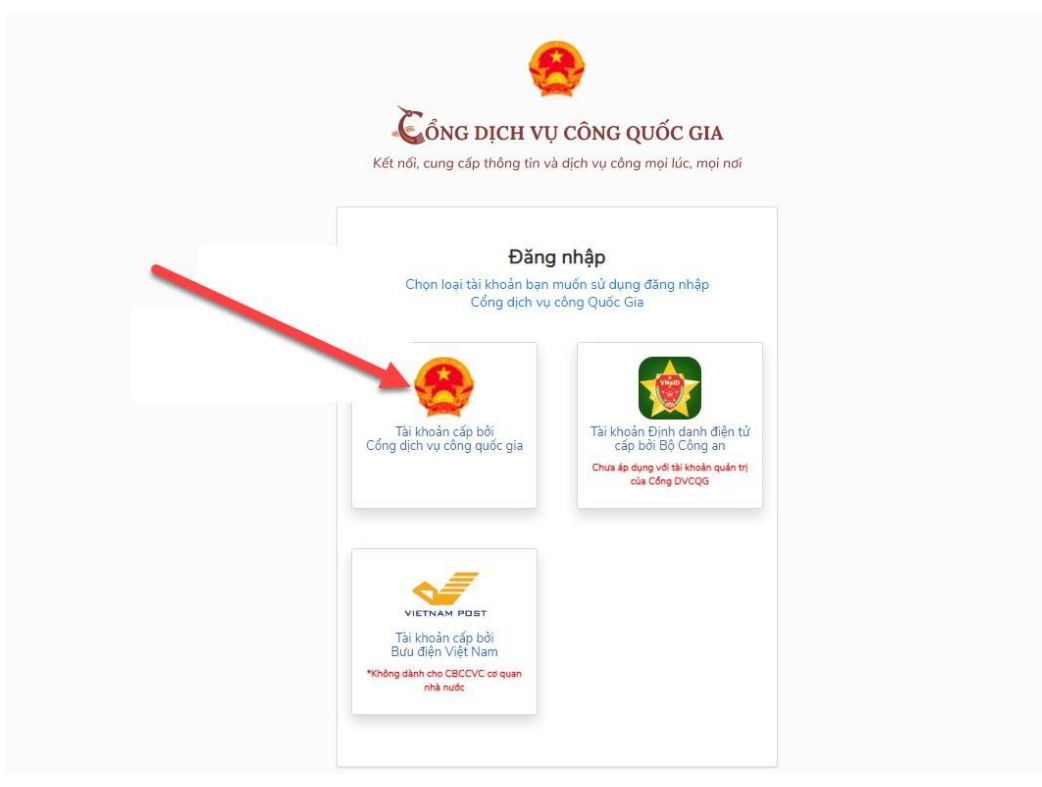

**Bước 3:** Chọn USB ký số hoặc Sim ký số để tiến hành đăng nhập Chọn Đăng nhập

| Usb ký số                     | Sim ký số                                                 |
|-------------------------------|-----------------------------------------------------------|
|                               |                                                           |
| dac OS tại đâ<br>g dẫn đăng n | <b>y</b><br>hập                                           |
|                               | ng cụ ký điện<br>Windows<br>Jac OS tại đâ<br>g dẫn đăng n |

**Bước 4**: Có thông báo hiện lên về đăng nhập bằng chứng thư số. Chọn Yes để hoàn thành để có thể đăng nhập

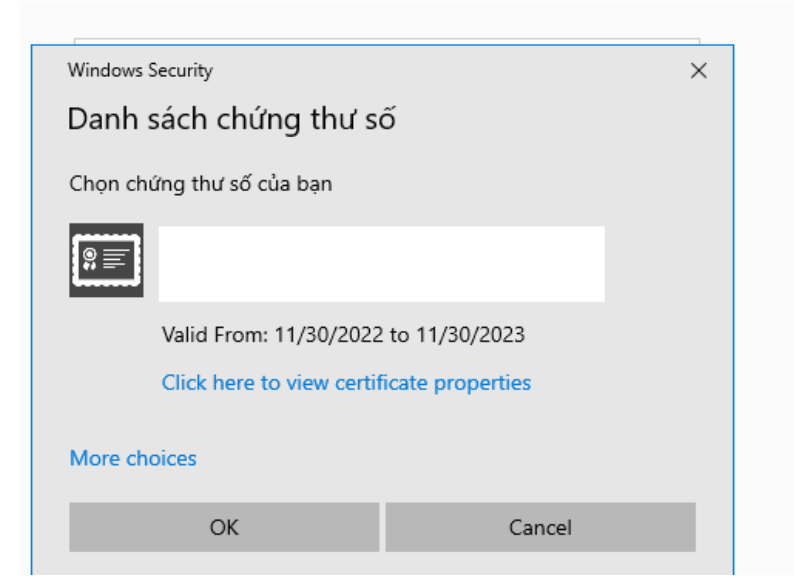

**Bước 5**: Từ khóa tìm kiếm là "Thay đổi về nghĩa vụ tài chính" Chọn dịch vụ công cần nộp hồ sơ Trang chủ > Dịch vụ công trực tuyến > Tìm kiếm

| tha | ay đổi về nghĩa vụ tài chính                                                                                                    | Tìm kiếm                                                                                                    | Dịch vụ công nổi bật                                                                                                    |
|-----|----------------------------------------------------------------------------------------------------|----------------------------------------------------------------------------------------------------|----------------------------------------------------------------------------------------------------|
| Dio | ch vụ công trực tuyến                                                                                                    |                                                                                                    | Đăng ký, cấp biển số xe (thực hiện<br>tại cấp tỉnh)                                                                                                    |
|     | Thủ tục đăng ký biến động về sử dụng đất, tài sản gắn liền với đất<br>về người được cấp Giấy chứng nhận (đổi tên hoặc giấy tờ pháp nh<br>địa chỉ); giảm diện tích thửa đất do sạt lở tự nhiên; thay đổi về hạ<br>đất; thay đổi về nghĩa vụ tài chính; thay đổi về tài sản gắn liền với<br>đăng ký, cấp Giấy chứng nhận                                               | t do thay đổi thông tin<br>lân, giấy tờ nhân thân,<br>ạn chế quyền sử dụng<br>đất so với nội dung đã                            | <ul> <li>Cấp điện mới từ lưới điện hạ áp</li> <li>Đổi Giấy phép lái xe</li> <li>Cấp lại, đổi, điều chỉnh thông tin<br/>trên số bảo hiểm xã hôi, thẻ bảo</li> </ul> |
|     | Đăng ký biến động về sử dụng đất, tài sản gắn liền với đất do thay<br>được cấp Giấy chứng nhận (đổi tên hoặc giấy tờ pháp nhân, giấy<br>giảm diện tích thửa đất do sạt lở tự nhiên; thay đổi về hạn chế qu<br>đổi về nghĩa vụ tài chính; thay đổi về tài sản gắn liền với đất so vớ<br>cấp Giấy chứng nhận (Cấp tỉnh - trường hợp đã thành lập VP đăng               | đổi thông tin về người<br>tờ nhân thân, địa chỉ);<br>yền sử dụng đất; thay<br>i nội dung đã đặng ký,<br>ký đất đai)             | hiểm y tế<br>Xem tất cả dịch vụ công nổi bật                                                                                                    |
| ß   | Thủ tục đăng ký biến động về sử dụng đất, tài sản gắn liền với đất<br>về người được cấp Giấy chứng nhận (đổi tên hoặc giấy tờ pháp nh<br>địa chỉ); giảm diện tích thửa đất do sạt lở tự nhiên; thay đổi về hạ<br>đất; thay đổi về nghĩa vụ tài chính; thay đổi về tài sản gắn liền với o<br>đăng ký, cấp Giấy chứng nhận (Chi nhánh)                                 | t do thay đổi thông tin<br>lân, giấy tờ nhân thân,<br>an chế quyển sử dụng<br>đất so với nội dung đã                            |                                                                                                    |
|     | Đăng ký biến động về sử dụng đất, tài sản gắn liền với đất do thay<br>được cấp giấy chứng nhận (đổi tên hoặc giấy tờ pháp nhân, giấy<br>thay đổi hình dạng, kích thước, diện tích, số hiệu, địa chỉ thửa đất; g<br>do sạt lở tự nhiên; thay đổi về hạn chế quyền sử dụng đất; thay đổi<br>thay đổi về tài sản gắn liền với đất so với nội dung đã đăng ký,<br>(VPĐK) | đổi thông tin về người<br>tờ nhân thân, địa chỉ),<br>jiảm diện tích thửa đất<br>i về nghĩa vụ tài chính;<br>cấp Giấy chứng nhận |                                                                                                    |
|     |                                                                                                    | · · ·                                                                                                    |                                                                                                    |

#### Bước 6: Chọn danh sách "Dịch vụ công"

Trang chủ > Chi tiết thủ tục hành chính

Đăng ký biến động về sử dụng đất, tài sản gắn liền với đất do thay đổi thông tin về người được cấp Giấy chứng nhận (đổi tên hoặc giấy tờ pháp nhân, giấy tờ nhân thân, địa chỉ); giảm diện tích thửa đất do sạt lở tự nhiên; thay đổi về hạn chế quyền sử dụng đất; thay đổi về nghĩa vụ tài chính; thay đổi về tài sản gắn liền với đất so với nội dung đã đăng ký, cấp Giấy chứng nhận (Cấp tỉnh - trường hợp đã thành lập VP đăng ký đất đai)

> Xem chi tiết

**Bước 7**: Chọn dịch vụ công "Đăng ký biến động quyền sử dụng đất, quyền sở hữu tài sản gắn liền với đất do thay đổi về nghĩa vụ tài chính"

Chọn nộp trực tuyến

28

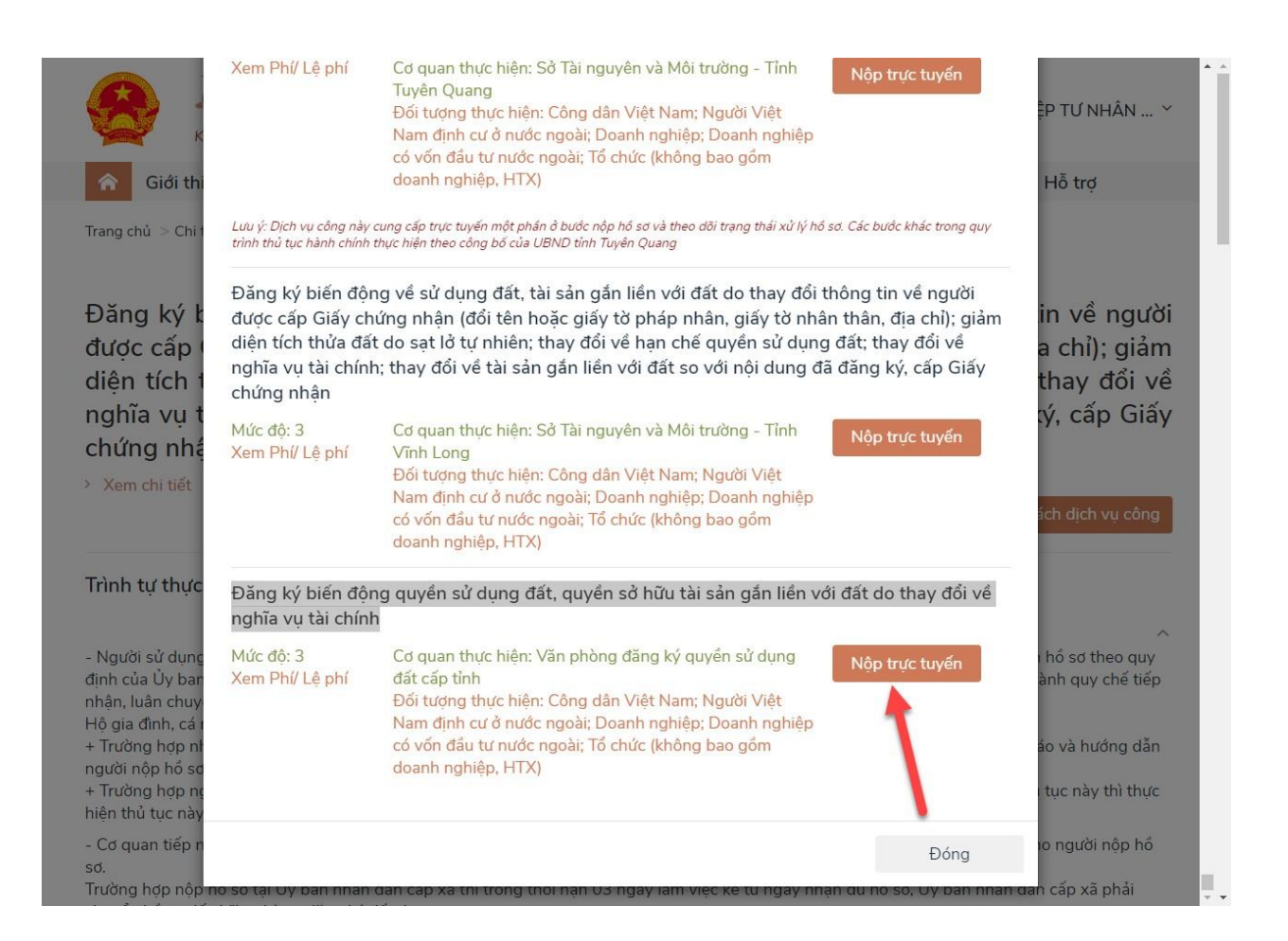

Website được link sang trang : <u>https://dvcthietyeu.monre.gov.vn</u> và đến đây Doanh nghiệp có thể nộp hồ sơ

| Вộ         1           ТHỦ TỤC I | <mark>ŚÔNG DỊCH VỤ CÔNG<br/>TÀI NGUYÊN VÀ MÔI TRƯỜNG</mark><br>HÀNH CHÍNH THỐNG KÊ TRA CỨU HỒ SƠ PHẢN ÁNH KIẾN NGHỊ HỖ TRỢ | DOANH NGHIỆP TƯ N 👻            |  |
|----------------------------------|----------------------------------------------------------------------------------------------------|--------------------------------|--|
| Đăng ký biến                     | động về sử dụng đất, tài sản gắn liền với đất do thay đổi                                                                  | Chọn đơn vị thực hiện          |  |
| /ề nghĩa vụ tài chính (Cấp tỉnh) |                                                                                                    | Tỉnh/Thành phố                 |  |
|                                  |                                                                                                    | Chọn Tỉnh/Thành phố 👻          |  |
| Thông tin chi t                  | iết Trình tự thực hiện Thành phần hồ sơ Biểu mẫu đính kèm                                                                  | Đồng ý                         |  |
| Lĩnh vực                         | Đất đại                                                                                                    |                                |  |
| Cách thực hiện                   | Trực tiếp, qua đường bưu điện hoặc trực tuyến.                                                                             | Địa phương đã kêt nổi hệ thống |  |
| Thời hạn kiểm<br>tra hồ sơ       | 3                                                                                                    | 1. UBND Thành phố Hà Nội       |  |

29

#### 3.2. Các bước thực hiện

Bước 1: Doanh nghiệp đăng nhập vào hệ thống (<u>Mục 2.1</u>)

Bước 2: Chọn thủ tục hành chính cần thực hiện

Chọn nộp trực tuyến

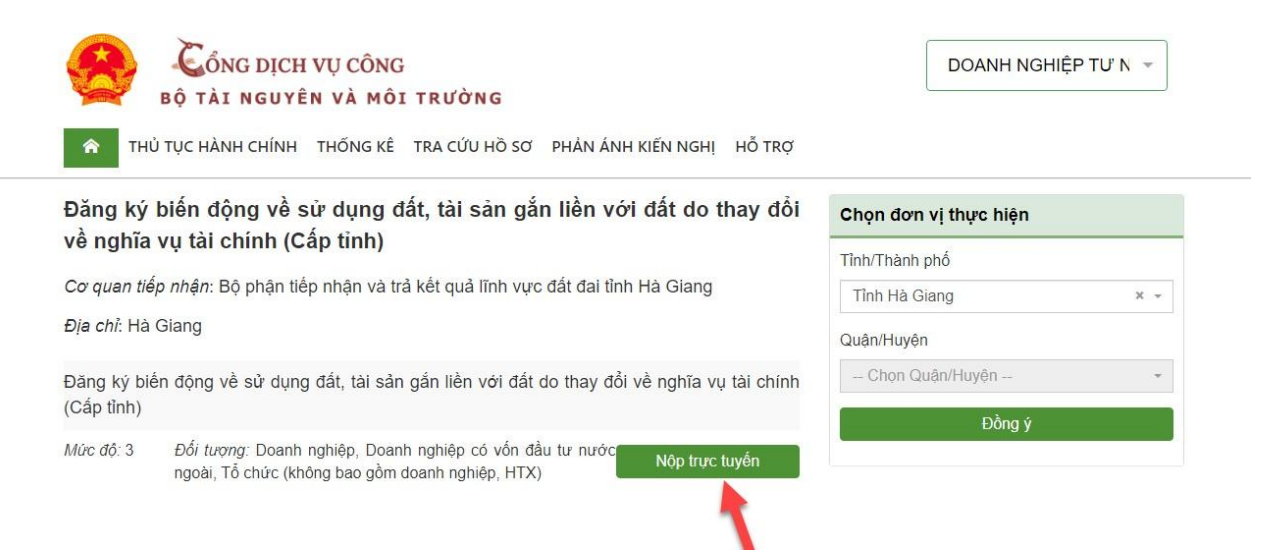

Bước 3: Điền đầy đủ các thông tin về Doanh nghiệp, GCN đã cấp, nội dung biến

 $d\hat{\varrho}ng\dots$ 

Những trường dấu \* là các trường bắt buộc

| THÔNG TIN CHỦ HÒ SƠ                                    |                                       |     |  |
|--------------------------------------------------------|---------------------------------------|-----|--|
| _                                                      | Đối tượng                             |     |  |
| Là chủ sở hữu hồ sơ                                    | Doanh nghiệp                          | × * |  |
| Chủ hồ sơ *                                            | Số điện thoại *                       |     |  |
| Nhập tên chủ hồ sơ                                     | Nhập số điện thoại di động            |     |  |
| Bạn chưa nhập giá trị cho trường này.                  | Bạn chưa nhập giá trị cho trường này. |     |  |
| Số giấy tờ *                                           | Email *                               |     |  |
| Nhập số giấy tờ pháp nhân hoặc nhân thân               | Nhập địa chỉ email                    |     |  |
| Bạn chưa nhập giá trị cho trưởng này.                  | Bạn chưa nhập giá trị cho trường này. |     |  |
| Địa chỉ thường trú *                                   |                                       |     |  |
| Nhập địa chỉ cụ thể bao gồm số nhà/tên đường/thôn/xóm, |                                       |     |  |
| Ban chưa nhập giá trị cho trường này.                  |                                       |     |  |

## Bước 4: Nhập tờ khai điện tử

| Tên giấy tở                                                                                         | Thao tác               |
|----------------------------------------------------------------------------------------------------|------------------------|
| * Đơn đãng ký biến động đất đai, tài sản gắn liền với đất theo Mẫu số 09/ĐK                         | Chọn ~                 |
| Bản sao Giấy chứng nhận đã cấp của một bên hoặc các bên liên quan                                   | 🖙 Nhạp tờ khai điện tử |
| Một trong các giấy tờ quy định tại các Điều 31, 32, 33 và 34 của Nghị định số 43/2014/NĐ-CP đối với | 🗁 Tài liệu của tôi     |

| Số điện       | 2.1. Sỗ vào sỗ cấp GCN:                        | 2.2. Số phát hành GCN:                           |            |  |
|---------------|------------------------------------------------|--------------------------------------------------|------------|--|
| Fax:          | 2.3. Ngày cấp GCN: 3                           |                                                  |            |  |
| Địa chỉ:      | 2.4. Địa chỉ thửa đất: * Số nhà 12H, Phu       | ờng Phúc Xá, Quận Ba Đình, Thành phố Hà Nội      |            |  |
| THÔNG 🥌       | 3. Nội dung biến động về                       |                                                  |            |  |
| <b>—</b> 12.2 | Đăng ký biển động về sử dụng đất, tài sản gắn  | i liền với đất do thay đôi về nghĩa vụ tài chính |            |  |
|               | 3.1. Nội dung trên GCN trước khi biến động:    | 3.2. Nội dung trên GCN sau khi                   | biến động: |  |
| Chủ hồ s      | Thay đỗi diện tích đất                         | Thay đổi diện tích đất                           |            |  |
| Nhạp 1        |                                                | <i></i>                                          |            |  |
| Nhập s        | 4. Lý do biến động                             |                                                  |            |  |
| Địa chỉ t     | Đăng ký biến động về sử dụng đất, tài sản gắt  | n liền với đất do thay đỗi về nghĩa vụ tài chính |            |  |
| Nhập (        |                                                |                                                  |            |  |
| Ghi chú       | 5. Tình hình thực hiện nghĩa vụ tài chính về ở | lất đai đối với thửa đất đăng ký biến động       |            |  |
| Nhập t        |                                                |                                                  |            |  |
| THÀNH         |                                                |                                                  | <i></i>    |  |
| # Tê          | Tôi có nhụ cầu cấn GCN mới                     | không có nhụ cầu cấn GCN mới                     | - tác      |  |
| 1 *           |                                                |                                                  | n~         |  |
| 2 Bả          |                                                |                                                  | n× 1       |  |
| 3 Mc          |                                                | ← Đóng Tiếp tục                                  |            |  |
|               |                                                |                                                  |            |  |

Chọn "Tiếp tục" sau khi hoàn tất các thông tin tờ để có được tờ khai theo mẫu 09

| <b>*</b>     | Đơn đăng ký biển đông đất đai, tài sản gắn liền với đất theo Mẫu số 09/ĐK                           |            |
|--------------|----------------------------------------------------------------------------------------------------|------------|
|              |                                                                                                    | Chon 🗸     |
|              | ToKhai_M09_DK_DOANH_NGHIEP_TU_NHAN_TUNG_DUONG_68_03_02_2023_09_00_04.pdf 😑                          |            |
| 2 B          | ản sao Giấy chứng nhận đã cấp của một bên hoặc các bên liên quan                                    | Chon       |
| 2            | GiayChungNhan_QSDD.pdf 😑                                                                            | Chộn       |
| 3 M          | lột trong các giấy tờ quy định tại các Điều 31, 32, 33 và 34 của Nghị định số 43/2014/NĐ-CP đối với | Chọn 🗸     |
| HÀNH<br># Tế | i PHÂN HÔ SƠ BÔ SUNG<br>ên giấy tờ                                                                  | Thao tác 🔸 |

Doanh nghiệp có thể đính kèm thêm các thành phần giấy tờ, sau đó chọn "Tiếp tục" để hoàn tất nộp hồ sơ

Bước 6: Hoàn tất xác nhận đăng ký để gửi hồ sơ

31

| Cóng<br>bộ tài n<br>Thủ tục hành c                                      | DỊCH VỤ CÔNG<br>SUYÊN VÀ MÔI T<br>HÍNH THÔNG KẾ T | r <b>r Ườn g</b><br>ra cứu hỏ sơ p | HẢN ẢNH KIẾN NGHỊ HỖ TRỢ               | DOANH NGHIỆP TƯ N 🕞                               |
|-------------------------------------------------------------------------|---------------------------------------------------|------------------------------------|----------------------------------------|---------------------------------------------------|
| Đăng ký hỏ sơ: Đăng                                                     | ký biến động về sử<br>→ THÔNG TIN H               | dụng đất, tài sản<br>Ò Sơ          | gần liền với dất do thay đồi về        | nghĩa vụ tài chính (Cấp tính)<br>XÁC NHÂN ĐĂNG KÝ |
| <ul> <li>Đàng kỳ nhân SMS mỗ</li> <li>Đàng kỳ sử dụng dịch y</li> </ul> | khi cập nhật trạng thải<br>v buy chính công (ch   | xử lý hỏ sơ.                       |                                        |                                                   |
| Z Tôi đã đọc kỹ và đồng s                                               | tuân thủ tắt cả các quy                           | định và chịu trách r               | nhiệm về tính xặc thực của các thông t | tin trên.                                         |
| Xác nhận đảng ký: *                                                     | 4 C h                                             | b L 9                              | 4ChbL9 C                               |                                                   |
|                                                                         |                                                   | © Quay                             | lại 🔍 Gửi hồ sơ                        |                                                   |

Sau khi gửi hồ sơ Doanh nghiệp sẽ có thể xem được trạng thái hồ sơ vừa gửi

| 5 | Bộ TÀI NGUYÊN        | Ų CÔNG<br>VÀ MÔI TRƯỜN        | G                                                                                                    |                        | DOA                    | NH NGHIỆP <sup>-</sup>      | rư n 👻   |
|---|----------------------|-------------------------------|----------------------------------------------------------------------------------------------------|------------------------|------------------------|-----------------------------|----------|
| â | THỦ TỤC HÀNH CHÍNH T | HỐNG KÊ TRA CỨU I             | HỒ SƠ PHẢN ÁNH KIẾN NGHỊ HỖ TRỢ                                                                               |                        |                        |                             |          |
| 섵 | Thông tin tài khoản  | 🗾 рісн vụ с                   | ÔNG CỦA TÔI                                                                                                   |                        |                        |                             |          |
|   | Dịch vụ công của tôi | Hồ sợ                         |                                                                                                    |                        |                        |                             |          |
| 8 | Tài liệu của tôi     | Nhập thông tin hố             | S0'                                                                                                    |                        |                        |                             |          |
|   |                      | Dịch vụ công                  |                                                                                                    |                        |                        |                             |          |
|   |                      | Chọn dịch vụ có               | ông trực tuyến                                                                                                |                        |                        |                             | Ť        |
|   |                      |                               | Q Tìm kiết                                                                                                    | m                      |                        |                             |          |
|   |                      | Mã HS                         | Dịch vụ công                                                                                                  | Ngày<br>nộp            | Ngày hẹn<br>trả        | Trạng thái                  | Thao tác |
|   |                      | 000.00.06.H22-<br>230203-9001 | Đăng ký biến động về sử dụng đất, tài<br>sản gắn liền với đất do thay đỗi về nghĩa<br>vụ tài chính (Cấp tỉnh) | 09:21:52<br>03/02/2023 | 09:21:52<br>22/02/2023 | Hồ sơ đang<br>chờ tiếp nhận | Chọn 🗸   |

## IV. Quản lý thông tin tài khoản

Click vào mục tài khoản chọn Quản lý thông tin tài khoản

| î<br>∧ | BỘ TÀI NGUYÊN<br>THỦ TỤC HÀNH CHÍNH | I VÀ MÔI TRƯỜNG<br>THỐNG KỆ TRA CỨU HỒ SƠ PHẢN ÁNH KIẾN NGHỊ HỔ TRỢ | Quản trị hệ thống<br>Xử lý nghiệp vụ |
|--------|-------------------------------------|---------------------------------------------------------------------|--------------------------------------|
|        |                                     |                                                                     | Quản lý thông tin tài khoản          |
| 1      | Thông tin tài khoản                 | 🧧 DỊCH VỤ CÔNG CỦA TÔI                                              | Đăng xuất                            |
|        | Dịch vụ công của tôi                |                                                                     |                                      |
| а.     | Tài liệu của tôm                    | hộ sở<br>Nhập thông tin hồ sơ                                       |                                      |
|        |                                     | Dịch vụ công                                                        |                                      |
|        |                                     | Chon dich vụ công trực tuyến                                        | *                                    |

## 1. Cập nhật thông tin tài khoản

 Công dân có thể cập nhật các thông tin về mình để Đồng bộ với CSDL dân cư và đồng bộ với tài khoản dịch vụ công quốc gia

| ( |    | Bộ TÀI NGUYÊN                  | Ų CÔNG<br>VÀ MÔI TRƯỜN<br>HỐNG KÊ TRA CỨU                                                                                                 | IG<br>Hồ sợ Phản ánh kiến 1     | NGHI HỖ TR         | ď                                 | Nguyễn Văn Phan 🔻      |
|---|----|--------------------------------|----------------------------------------------------------------------------------------------------|---------------------------------|--------------------|-----------------------------------|------------------------|
|   | *  | Thông tin tài khoản            | 💄 THÔNG TIN                                                                                                    | I CÔNG DÂN                      |                    | <ul> <li>Cập nhật từ C</li> </ul> | SDL Quốc gia về Dân cư |
|   |    | Tài liệu của tôi               | Thông tin tài<br>Tên người nộp *                                                                                                    | khoản                           |                    | Ngày sinh *                       |                        |
|   |    |                                | <ul> <li>Cập nh</li> <li>Họ và tên *</li> <li>Ngày sinh *</li> <li>22/08/1985</li> <li>số CMND *</li> <li>Số CCCD *</li> <li>C</li> </ul> | ật qua cơ sở dữ liệ<br>Cập nhật | u dân cư<br>Hủy bỏ |                                   | *                      |
|   | Со | r quan chủ quản: Bộ Tài nguyên | và Môi trường                                                                                                    | Tổng đài hỗ trợ: (024) 3        | 37548925           | Email: d                          | ichvucong@monre.gov.vn |

| Thông tin tài khoản  |                               |                                                                                                    |                        |                        |                                |          |
|----------------------|-------------------------------|----------------------------------------------------------------------------------------------------|------------------------|------------------------|--------------------------------|----------|
| Thong tin tai khoan  | 🔲 DÌCH VỤ C                   | ÔNG CỦA TÔI                                                                                                    |                        |                        |                                |          |
| Dich vụ công của tôi | Hồ sơ                         |                                                                                                    |                        |                        |                                |          |
| Tài liệu cha tôi     | Nhập thông tin h              | ð sơ                                                                                                    |                        |                        |                                |          |
|                      | Dich vụ công                  |                                                                                                    |                        |                        |                                |          |
|                      | Chon dich vu c                | công trực tuyến                                                                                                    |                        |                        |                                |          |
| /                    |                               | Q Tìm kiếm                                                                                                    |                        |                        |                                | /        |
|                      | MäHS                          | Dịch vụ công                                                                                                    | Ngày<br>nộp            | Ngày hẹn<br>trả        | Trạng thái                     | Thao táo |
|                      | 000.00.23.H22-<br>220621-9002 | Cá nhân, hộ gia đình: Trong trường hợp do<br>thay đổi thông tin về người được cấp Giấy<br>chứng nhận (đổi tên hoặc giấy tờ pháp<br>nhân, giấy tờ nhân thân, địa chỉ) | 05:04:28<br>21/06/2022 | 05:04:28<br>21/06/2022 | Hồ sơ chờ<br>bố sung           | Chọn ~   |
|                      | 000.00.23.H22-<br>220621-9001 | Cá nhân, hộ gia đỉnh: Trong trường hợp do<br>thay đổi thông tin về người được cấp Giấy<br>chứng nhận (đổi tên hoặc giấy tở pháp                                      | 11:15:38<br>21/06/2022 | 11:15:38<br>21/06/2022 | Hồ sơ đang<br>chờ tiếp<br>nhận | Chọn ~   |

# 1.1. Thông báo bổ sung hồ sơ

- Khi này sẽ thông báo về mail với công dân nộp hồ sơ như hình minh hoạ

| no-reply-dyc                                     | @monre.gov.vn                                                                           | 16:28 (24 phút trước) 🔥                                         | <del>6</del> : |  |  |  |  |  |  |
|--------------------------------------------------|-----------------------------------------------------------------------------------------|-----------------------------------------------------------------|----------------|--|--|--|--|--|--|
| tới tôi 🖵                                        |                                                                                         |                                                                 |                |  |  |  |  |  |  |
| Kính gửi: Nguy                                   | Kính gửi: Nguyễn Văn Phan                                                               |                                                                 |                |  |  |  |  |  |  |
| Hệ thống Dịch                                    | Hệ thống Dịch vụ công trực tuyến Bộ Tài nguyên và Môi trường xin thông báo đến quý vị:  |                                                                 |                |  |  |  |  |  |  |
| -Hôsơ mã sô                                      | - Hồ sơ mã số 000.00.23.H22-220621-9001 của quý vị được yêu cầu bổ sung ngày 21/06/2022 |                                                                 |                |  |  |  |  |  |  |
| Đổ tra cứm từn                                   | uh trang vử lý bằ cơ, quứ vì có thể truy cân vi                                         | ào Mohoito http://ducthiotuou monzo cou un uà phâp mã cấ        | Ś bầ cơ        |  |  |  |  |  |  |
| - Để tra cứu tìn<br>để tra cứu.                  | nh trạng xử lý hồ sơ, quý vị có thể truy cập và                                         | ào Website <u>http://dvcthietyeu.monre.gov.vn</u> và nhập mã số | ố hồ sơ        |  |  |  |  |  |  |
| - Để tra cứu tìn<br>để tra cứu.<br>Xin cảm ơn sự | nh trạng xử lý hồ sơ, quý vị có thể truy cập và<br>hợp tác của quý vị!                  | ào Website <u>http://dvcthietyeu.monre.gov.vn</u> và nhập mã sở | ố hồ sơ        |  |  |  |  |  |  |

Công dân khi này vào lại hệ thống để xem thông tin chi tiết để bổ sung hồ sơ
 Hệ thống lúc này sẽ hiện lên trạng thái hồ sơ

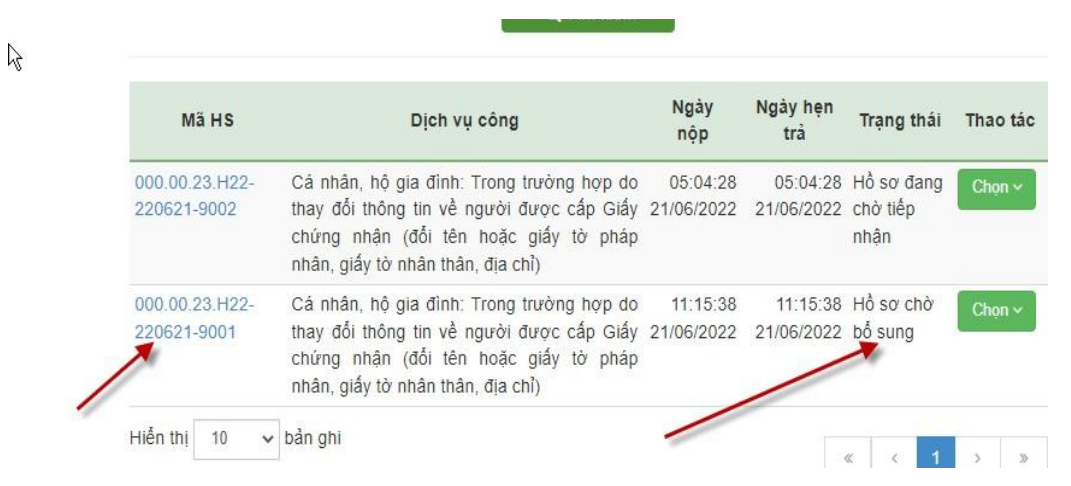

**Bước 1**: Công dân nộp hồ sơ click vào nút " Chọn" để lựa chọn Bổ sung hồ sơ theo yêu cầu Chuyên viên

| 000.00.23.H22-<br>220621-9001 | Cẩ nhân, hộ gia đình: Trong trường hợp do 11:15:38 11:15:38 1<br>thay đổi thông tin về người được cấp Giấy 21/06/2022 21/06/2022 1 | Hồ sơ chờ Chọn ~<br>pổ sung                              |
|-------------------------------|----------------------------------------------------------------------------------------------------|----------------------------------------------------------|
|                               | chứng nhận (đối tên hoặc giấy tờ pháp<br>nhân, giấy tờ nhân thân, địa chỉ)                                                         | <ul> <li>Xem thông tin</li> <li>Bố sụng bố sợ</li> </ul> |
| Hiến thị 10 🔹                 | bản ghi «                                                                                                    | A Xin rút hồ sơ                                          |

**Bước 2**: Tại đây công dân Bổ sung về thông tin thiếu như: Bản sao GCN đã cấp. Sau đó click nút "Tiếp tục" để hoàn thành thao tác bổ sung hồ sơ.

| <b>—</b> .                               | 1.1.1.1.W.1                                                                                                    | Đối tượng             |                                    |  |  |  |
|------------------------------------------|----------------------------------------------------------------------------------------------------|-----------------------|------------------------------------|--|--|--|
|                                          | a chu sơ hưu ho sơ                                                                                                    | Công dân Việt Nam     | x -                                |  |  |  |
| Chủ                                      | hồ sơ *                                                                                                    | Số điện thoại *       |                                    |  |  |  |
| Ng                                       | uyễn Văn Phan                                                                                                    | 0908233568            |                                    |  |  |  |
| Số C                                     | CMND/CCCD •                                                                                                    | Email •               |                                    |  |  |  |
| 03                                       | 1392775                                                                                                    | phannv85@gmail.com    |                                    |  |  |  |
| Dia c                                    | chỉ thường trú *                                                                                                    |                       |                                    |  |  |  |
| Hà                                       | Giang                                                                                                    |                       |                                    |  |  |  |
|                                          |                                                                                                    |                       |                                    |  |  |  |
| Ghi o                                    | chu giai quyet                                                                                                    |                       |                                    |  |  |  |
| Ghi o<br>Nh                              | iập ghi chú giải quyết 😽                                                                                                    |                       |                                    |  |  |  |
| Ghi d<br>Nh<br>THÀ                       | ומן קטעפו<br>אר ארא אל אס דוובס עטע אווא<br>אר ארא אל אס דוובס עטע אווא                                                                                                    |                       |                                    |  |  |  |
| Ghi d<br>Nh<br>THÀ<br>#                  | iấn giải quyết<br>iấp ghi chú giải quyết א<br>NH PHÂN HỎ SƠ THEO QUY ĐịNH<br>Tên giấy tở                                                                                                    |                       | Thao tác                           |  |  |  |
| Ghi ɗ<br>Nh<br>THÀ<br>#                  | chu giai quyệt<br>lập ghi chú giải quyệt k<br>INH PHÂN HỎ SƠ THEO QUY ĐỊNH<br>Tên giảy tớ<br>Đơn đăng kỳ biến động đát đai, tài sẵn gắn liên với đát theo Mẫu số 09.                                                                                                    | ЮK                    | Thao tác                           |  |  |  |
| Ghi c<br>Nh<br>THÀ<br>#<br>1             | chu giai quyết<br>iập ghi chủ giải quyết k<br>NH PHÂN HỎ SƠ THEO QUY ĐỊNH<br>Tên giẩy tờ<br>Đơn đăng kỳ biến động đất đại, tài sản gắn liền với đất theo Mẫu số 09.<br>ToKhai_M09_DK_ChuSD_NGUYEN_VAN_PHAN_21_06_2022_11_10_5                                                                                                    | ЮК<br>2 pdf <b>2</b>  | Thao tác<br>Chọn ~                 |  |  |  |
| Ghi c<br>Nh<br>THÀ<br>#<br>1             | chu giai quyết<br>lập ghi chủ giải quyết<br>NH PHÂN HỎ SƠ THEO QUY ĐỊNH<br>Tến giấy tờ<br>Đơn đăng kỳ biến động đất đại, tài sản gắn liền với đất theo Mẫu số 09.<br><i>ToKnai_M09_DK_ChuSD_NGUYEN_VAV_PHAV_21_06_2022_11_10_5</i><br>Bản sao Giấy chứng nhận đã cấp của một bên hoặc các bên liên quan                                              | fÐK<br>2 pdf <b>≧</b> | Thao tắc<br>Chọn ~                 |  |  |  |
| Ghi d<br>Nh<br>THÀ<br>1<br>2             | chu giai quyết<br>iập ghi chủ giải quyết<br><b>Tén giáy tở</b><br>Đơn đăng kỳ biến động đất đai, tài sản gắn liền với đất theo Mẫu số 09.<br><i>ToKnai_M09_DK_chuSD_NGUYEN_VAN_PHAN_21_06_2022_11_10_5</i><br>Bản sao Giẩy chủng nhân đã cấp của một bên hoặc các bên liên quan<br><i>GCN.pdf</i> ■                                                  | ЮК<br>2 pdf 🖀         | Thao tắc       Chọn ~       Chọn ~ |  |  |  |
| Ghi c<br>Nh<br>THÀ<br>#<br>1<br>2        | chu giải quyết<br>iập ghi chú giải quyết<br><b>Tén giảy tở</b><br>Đơn đăng kỳ biến động đất đai, tài sản gắn liền với đất theo Mẫu số 09.<br><i>ToKnai_M09_DK_ChuSD_NGUYEN_VAN_PHAN_21_06_2022_11_10_5</i><br>Bản sao Giẩy chứng nhân đã cấp của một bên hoặc các bên liên quan<br><i>GCN pdf</i> ■                                                  | ÐK<br>2. pdf 🖹        | Thao tác       Chọn ~       Chọn ~ |  |  |  |
| Ghi c<br>Nh<br>THÀ<br>#<br>1<br>2<br>THÀ | Ich giai quyết<br>iập ghi chủ giải quyết<br>NH PHÂN HỎ SƠ THEO QUY ĐỊNH<br>Tến giấy tở<br>Đơn đăng kỳ biến động đất đai, tài sản gắn liền với đất theo Mẫu số 09.<br><i>ToKnai_M09_DK_ChuSD_NGUYEN_VAV_PHAV_21_06_2022_11_10_5</i><br>Bản sao Giấy chủng nhân đã cấp của một bên hoặc các bên liên quan<br><i>GCN.pdf</i> ■<br>NH PHÂN HỎ SƠ BỎ SUNG | fÐK<br>2. pdf ≧       | Thao tác       Chọn ~       Chọn ~ |  |  |  |

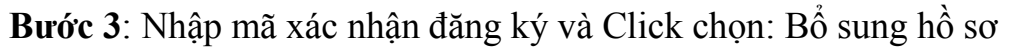

| Bộ 1                                                | AI NGUYÊ                                    | N VÀ I                         | IÓI TR                      | UÓN                    | a<br>Arr        | madar dame with the                   |                                      |                                                                                                    | Nguyen van Phan +                                      |
|-----------------------------------------------------|---------------------------------------------|--------------------------------|-----------------------------|------------------------|-----------------|---------------------------------------|--------------------------------------|----------------------------------------------------------------------------------------------------|--------------------------------------------------------|
| Dang ký hồ sơ                                       | Thủ tục dân                                 | g ký bi                        | in dòng                     | vê sử                  | dung            | đất, tài sản gần li                   | ên với đất do th                     | ay đối thông                                                                                                    | tin về người được cấp Gi                               |
| chế quyền sử c<br>chứng nhận - C<br>giảy tổ pháp nh | lụng đát; tha<br>cà nhân, hộ cản, giảy tờ n | y đội v<br>pia định<br>hân thá | nghĩa<br>Trong<br>n, địa ch | vụ tài<br>trườn<br>ti) | chinh;<br>g hợp | thay đối về tài s<br>do thay đối thôn | n gần liên với c<br>g tin về người c | đất so với nộ<br>được cấp Giả                                                                                                    | i dung đã đàng ký, cấp Gi<br>y chứng nhận (đối tên hoi |
|                                                     | 0 -                                         | THÓNG                          | TIN HỞ S                    | νσ                     |                 |                                       | 0                                    | XAC NHĂN                                                                                                    | DÂNG KY                                                |
| ⊨<br>⊡ Đàng ký nhân S                               | IMS mỗi khi cá                              | o nhật tra                     | ng thái xử                  | N Nổ S                 | φ.              |                                       |                                      |                                                                                                    |                                                        |
| 🗌 Đảng ký sử dụn                                    | g dich vụ bưu c                             | thinth còr                     | g ich.                      |                        |                 |                                       |                                      |                                                                                                    |                                                        |
| Tối đã đọc kỹ vi                                    | à đồng ý tuân tr                            | ú tất cả                       | các quy đị                  | nh và ci               | isu trácz       | n nitilem vê Hinti xac ti             | iực của các thông t                  | in trên.                                                                                                    |                                                        |
| 📕 Xác nhận dâng                                     | ký:* e                                      | w                              | i O                         | Е                      | 3               | ewiO                                  | E 3 2                                |                                                                                                    |                                                        |
|                                                     |                                             |                                | -                           |                        |                 |                                       |                                      | And a state of the state of the |                                                        |

Khi này hồ sơ vừa bổ sung đã ở trạng thái Hồ sơ đang chờ tiếp nhận

| . //           |                                           |            |            |            |                        |
|----------------|-------------------------------------------|------------|------------|------------|------------------------|
| 000.00.23.H22- | Cả nhân, hộ gia đình: Trong trường hợp do | 11:15:38   | 11:15:38   | Hồ sơ đang | Chon ~                 |
| 220621-9001    | thay đổi thông tin về người được cấp Giấy | 21/06/2022 | 21/06/2022 | chờ tiếp   | Commence of the second |
|                | chứng nhận (đổi tên hoặc giấy tờ pháp     |            |            | nhận 📐     |                        |
|                | nhân, giấy tờ nhân thân, địa chỉ)         |            |            |            |                        |

## 1.2. Hồ sơ chờ tiếp nhận

Là hồ sơ đang trong quá trình chờ Chuyên viên kiểm tra xem Xử lý. Nếu hồ sơ đủ điều kiện tiếp nhận thì hồ sơ sẽ ở trạng thái " Hồ sơ đang xử lý"

## 1.3. Rút hồ sơ

**Bước 1**: Khi có yêu cầu bổ sung hồ sơ nhưng do chưa đáp ứng ngay được cho thao tác bổ sung hồ sơ, công dân có lựa chọn Rút hồ sơ như hình minh hoạ

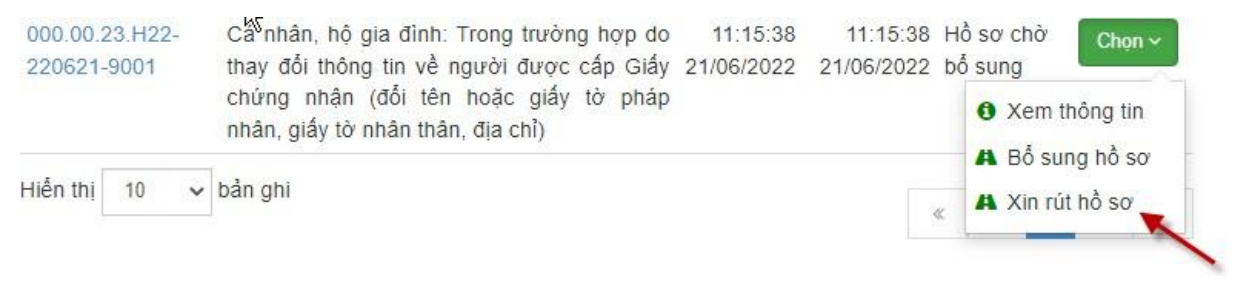

**Bước 2**: Nhập lý do Xin rút hồ sơ, click Rút hồ sơ để hoàn tất thao tác Rút hồ sơ

|                           | Xin rút hồ sơ                                 | 8 |
|---------------------------|-----------------------------------------------|---|
| Mã hồ sơ                  | 000.00.23.H22-220621-9002                     |   |
| Dịch vụ công              | Cá nhân, 🍂 gia đinh: Trong trường hợp do thay | 0 |
| Lý do *                   |                                               |   |
| Thất lạc <u>GCN</u> , tối | i sẽ tìm lại và nộp lại hỗ sơ sau             |   |
|                           |                                               |   |
|                           |                                               |   |
| [                         | 🕈 Đông Rứt hồ sơ                              |   |

- 1.4. Thông báo từ chối hồ sơ
  - Với trường hợp này công dân sẽ nhận được thông báo từ chối hồ sơ cùng lý do của chuyên viên đưa ra.

# 1.5. Tra cứu hồ sơ trên Cổng dịch vụ công Quốc gia

Bước 1: Công dân đăng nhập cổng dịch vụ công quốc gia (<u>Mục II</u>)

Bước 2: Chọn mục "Thông tin và dịch vụ" chọn tra cứu hồ sơ

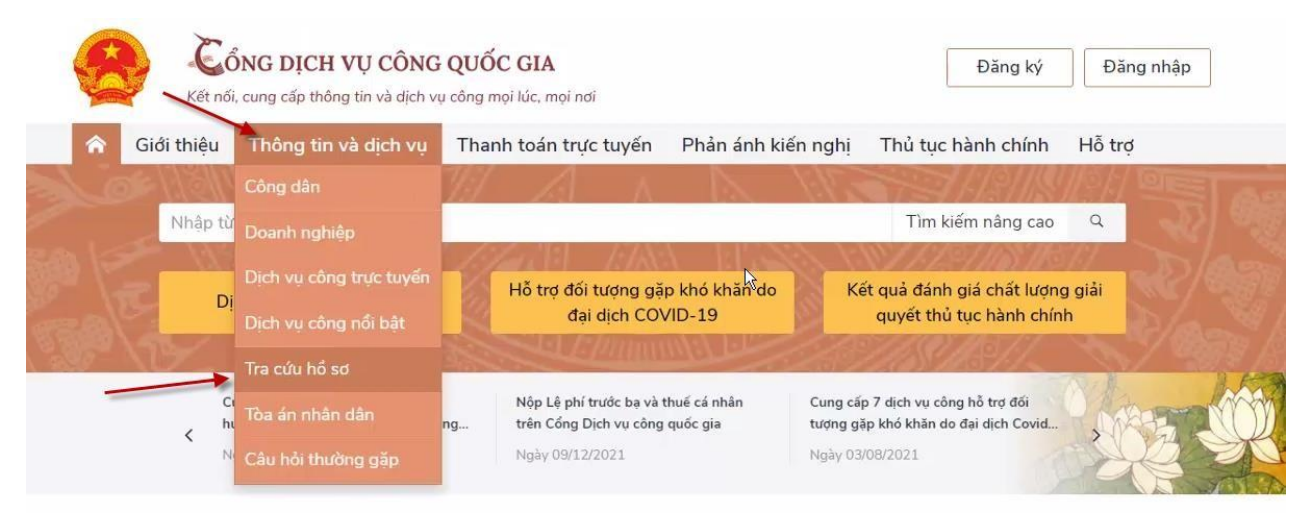

Bước 3: Nhập mã hồ sơ cần tra cứu.

- Ví dụ ở đây là 098.18.28.H22-220606-9001
- Nhập mã bảo mật

|                                                  | <b>G DỊCH VỤ CÔNG</b><br>g cấp thông tin và dịch v | QUỐC GIA<br>ụ công mọi lúc, mọi nơi |                          | Đăng ký            | Đăng nhập |
|--------------------------------------------------|----------------------------------------------------|-------------------------------------|--------------------------|--------------------|-----------|
| Giới thiệu Th                                    | nông tin và dịch vụ                                | Thanh toán trực tuyến               | Phản ánh kiến nghị       | Thủ tục hành chính | Hỗ trợ    |
| Công dân Doanh i                                 | nghiệp 📐 Dịch vụ cô                                | ng trực tuyến Dịch vụ có            | ồng nổi bật 🛛 Tra cứu hồ | sơ Tòa án nhân dân |           |
| Câu hỏi thường gặp                               |                                                    |                                     |                          |                    |           |
| ang chủ > Tra cứu hồ sơ<br>Tra cứu theo mã hổ sơ | Tra cứu theo cơ                                    | quan thực hiện Tra cứu              | thông báo khuyến mại     |                    |           |
| 1ã hổ sơ *                                       |                                                    | Mã bảo mật                          | *                        |                    |           |
|                                                  |                                                    |                                     |                          |                    |           |

- Chọn tra cứu

- Bước 4: Xem kết quả, trạng thái hồ sơ cần tra cứu

| yĩã hổ sơ * N                                                                                                    | 1ã bảo mật *                                                                 |                               |                                           |            |
|----------------------------------------------------------------------------------------------------|------------------------------------------------------------------------------|-------------------------------|-------------------------------------------|------------|
| 098.18.28.H22-220606-9001                                                                                                    | Nhập mã bảo mật                                                              | j 7 8 v v f                   | C                                         | Тга си́и   |
| Tên hồ sơ                                                                                                    | Trạng thái                                                                   | Mã HS                         | Đơn vị thực hiện                          | Ngày nộp   |
| Đăng ký biến động về sử dụng đất, tài sản gắn liên với đất do t<br>thông tin về người được cấp Giãy chứng nhận (đối tên hoặc giấ<br>pháp nhân, giáy tờ nhân thân, địa chỉ); giảm diện tích thừa đất<br>tự nhiên; thay đổi về hạn chế quyền sử dụng đất; thay đổi về ng<br>tài chính; thay đổi về tài sản gắn liên với đất so với nội dung đã<br>cấp Giấy chứng nhận (Cấp tỉnh - trường hợp đã thành lập VP đ<br>đất đai) | hay đổi Đã trả kết quả<br>y tờ<br>do sạt lở<br>ghĩa vụ<br>đăng ký,<br>ăng ký | 098.18.28.H22-<br>220606-9001 | Chi nhánh Văn<br>phòng đăng ký đất<br>đai | 06/06/2022 |